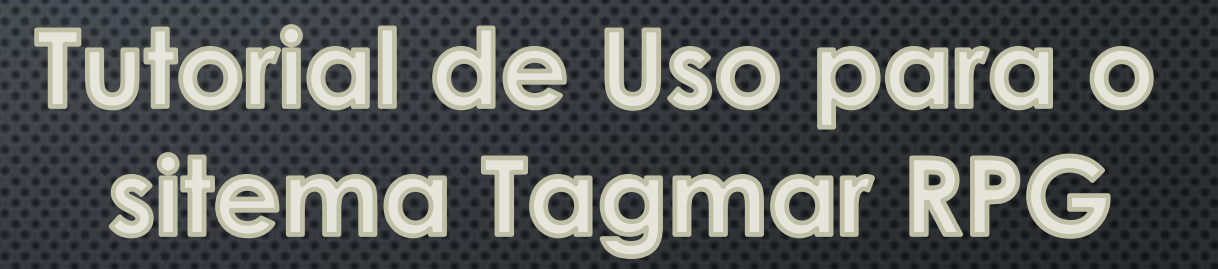

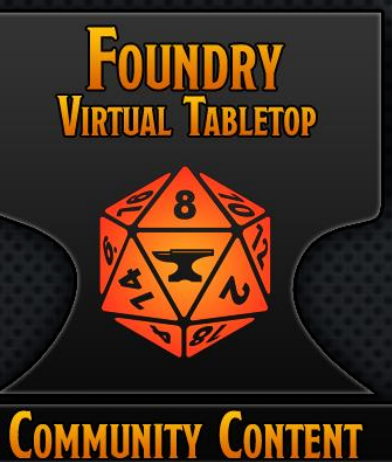

RPG

Sistema Desenvolvido por: Vinicius Fernandez (pirata) e Marcos Walker

| Instalar Sistema                                                  | 🗙 Fechar                                                                                                    | Use a barra de pesquisa para<br>encontrar Igamar RPG |
|-------------------------------------------------------------------|----------------------------------------------------------------------------------------------------|------------------------------------------------------|
| Categorias de Pacotes                                             | Filtrar Pacotes tagmar                                                                                                    |                                                      |
| All Packages [101]                                                | Apenas instalados Apenas desinstalados Todos os Pacotes                                                                                                    |                                                      |
| Premium Content [0]                                               | Tagmar RPG PIRATA                                                                                                    |                                                      |
| Exclusive Content [0]                                             | Sistema para Tagmar 3.0 Fichas para Personagens e NPCs com soma<br>automática e rolamentos automatizados. Sistema de Vendedor Automático,<br>baús<br>https://github.com/marcoswalker/tagmar | Instale o Sitema                                     |
| URL do Manifesto: ht<br>Você pode instalar qualquer pacote fornec | ttps://path/to/system.json                                                                                                    |                                                      |

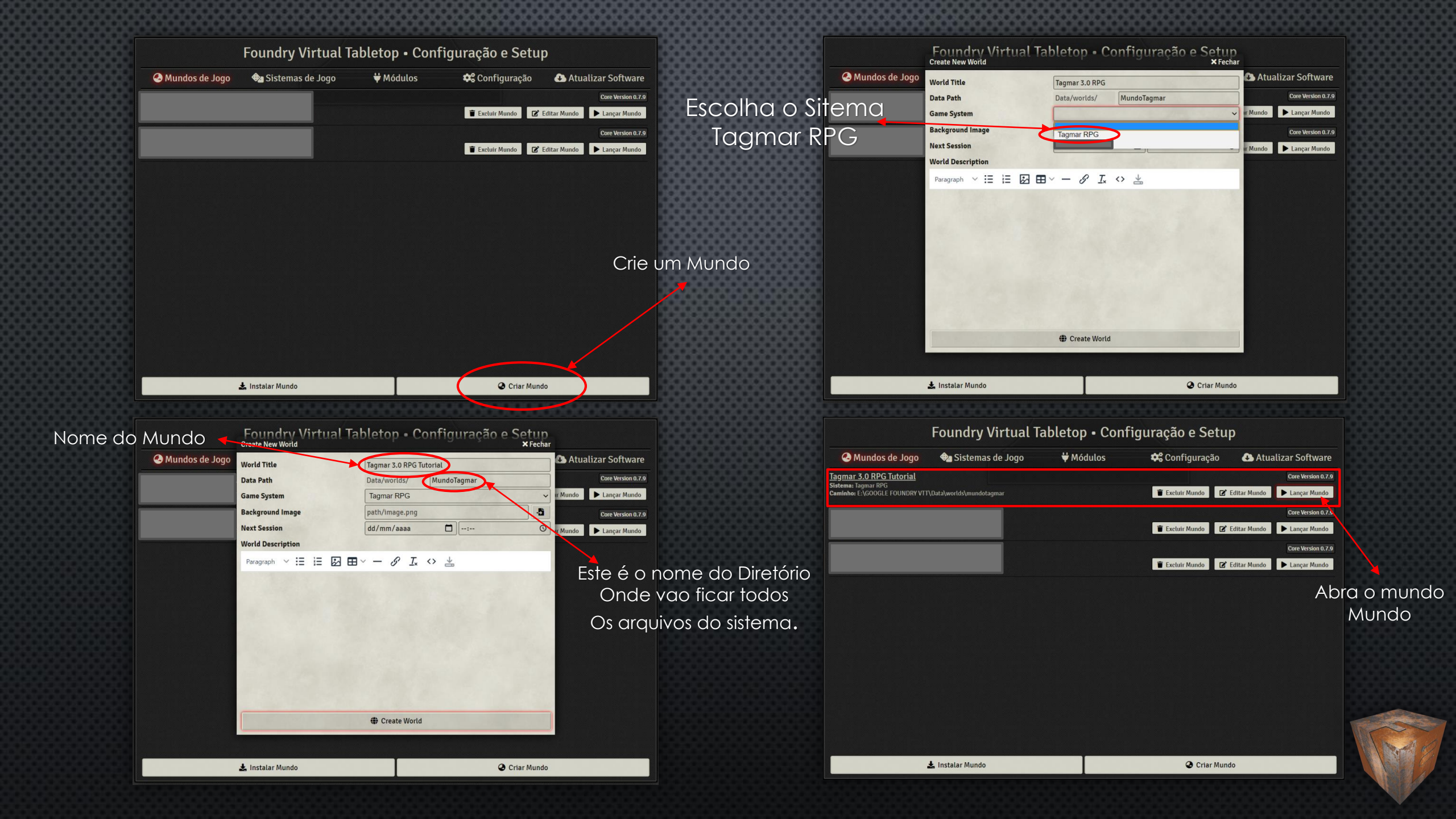

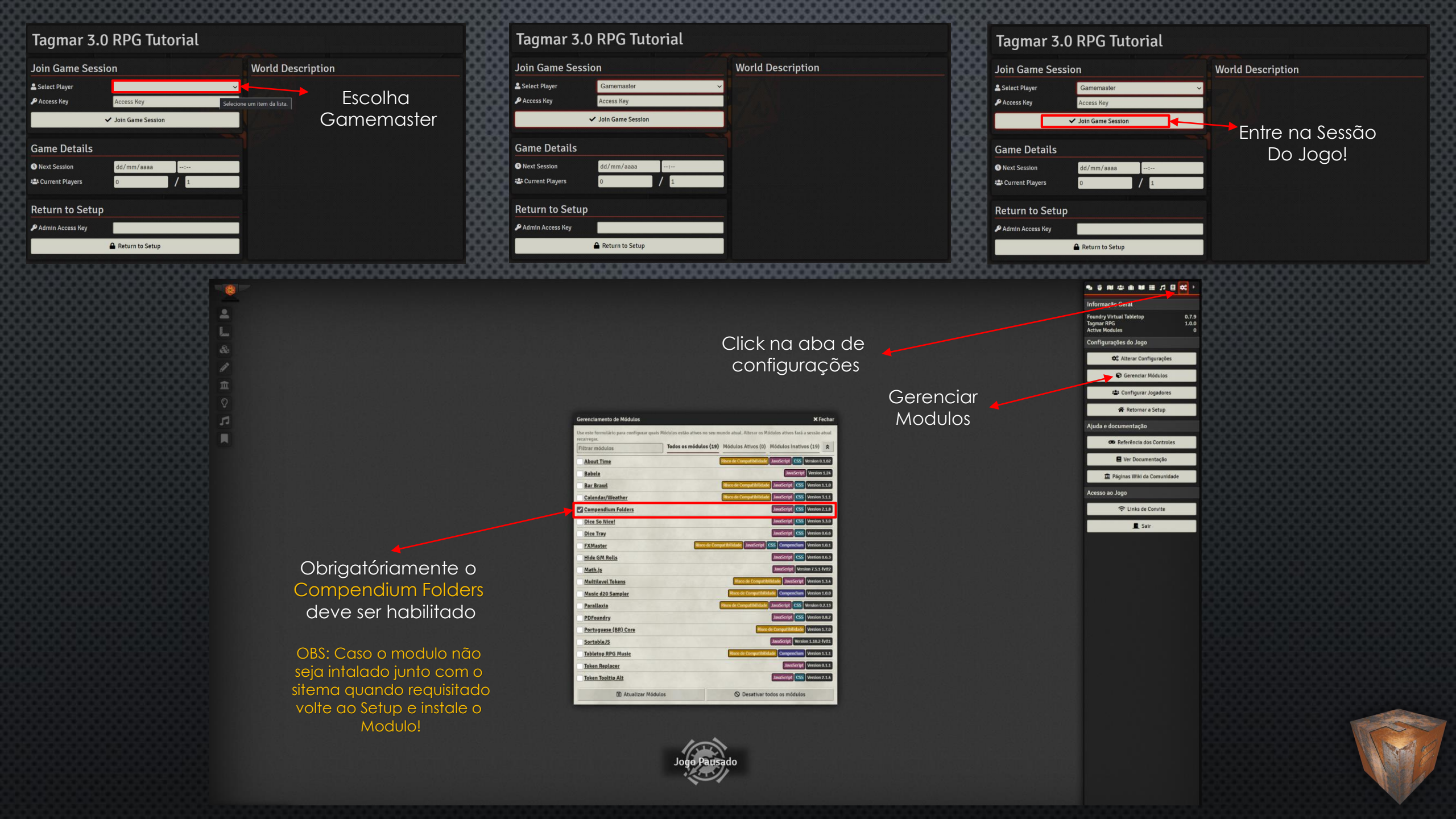

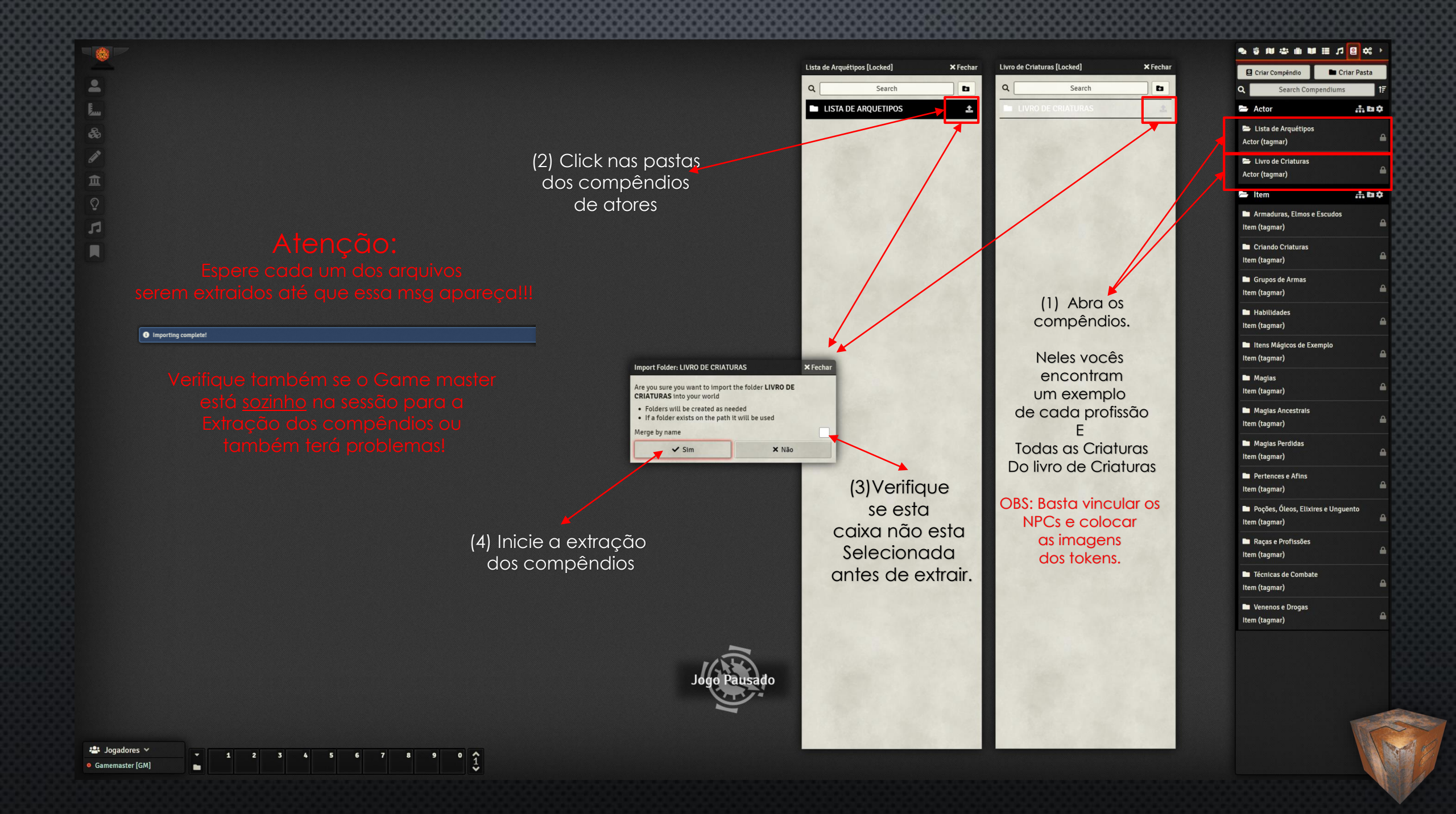

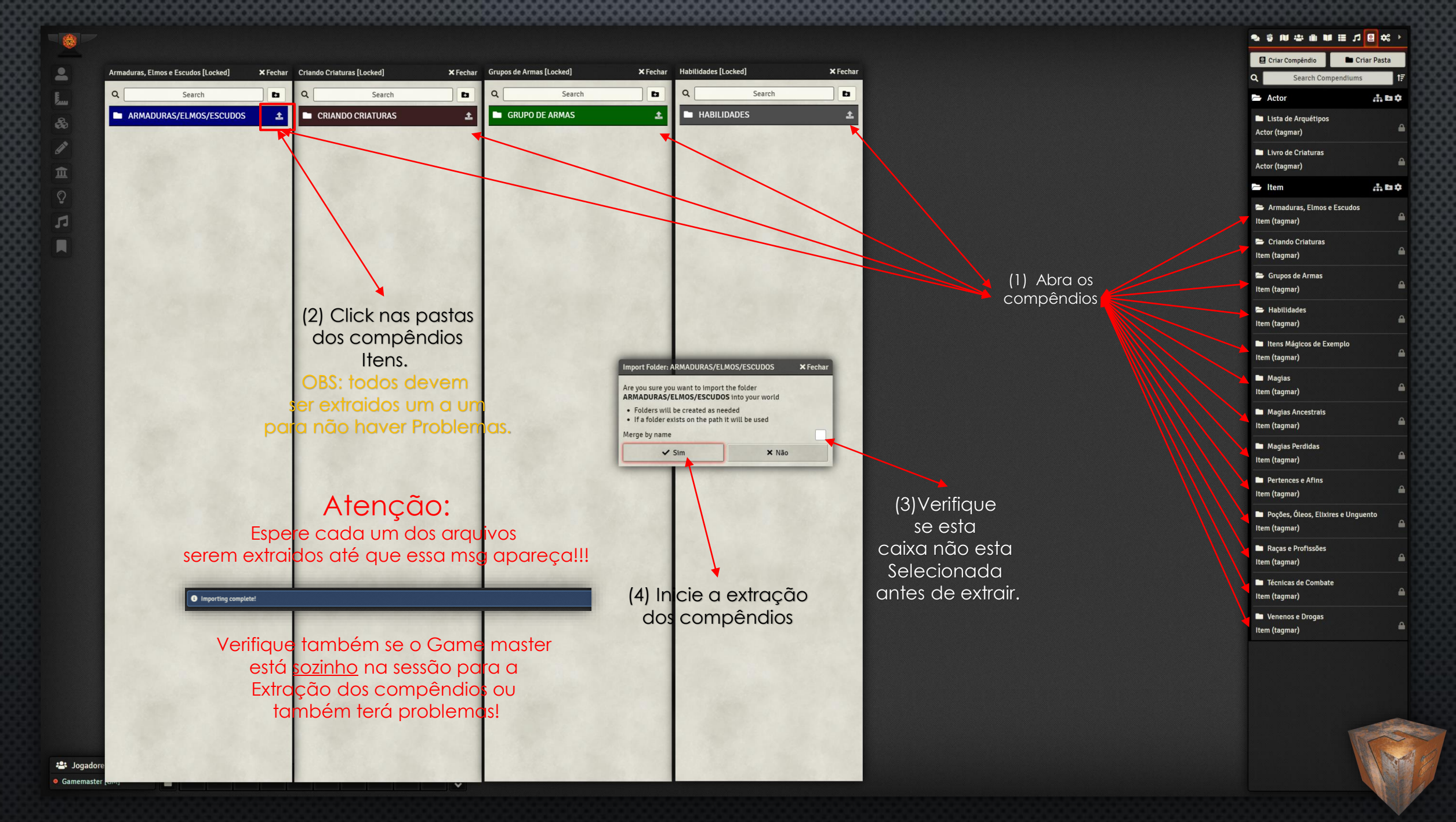

ausad

| 2 | \$ 10 \$ 10 10 10 10 00 00 |            | 388 |
|---|----------------------------|------------|-----|
|   | 💼 Criar Item 🖿 Criar Pasta |            | 986 |
| 2 | Procurar Items             | t₹         | 388 |
|   | ARMADURAS/ELMOS/ESCUDOS    | ± ۱        | 385 |
| - | CRIANDO CRIATURAS          | ± ا        | -88 |
| • | GRUPO DE ARMAS             | ± ا        | 388 |
| - | HABILIDADES                | 1±         | 386 |
|   | ITENS MAGICOS              | 1 ±        | 399 |
| 1 | MAGIAS                     |            | 385 |
| • | MAGIAS ANCESTRAIS          | <u>±</u>   | 985 |
| 1 | MAGIAS PERDIDAS            | ۱ <u>t</u> | 388 |
| 1 | PERTENCES E AFINS          | 1±         | 385 |
| 1 | POÇÕES, OLEOS E ELIXIRES   | ۲ <u>±</u> | 988 |
| - | PROFISSÕES                 | 1±         | 388 |
|   | RAÇAS                      | 1 ±        | 200 |
| - | TÉCNICAS DE COMBATE        | ±۲         | 988 |
| • | VENENOS E DROGAS           | ± ۱        | 388 |
|   |                            |            | 385 |

Isado

Click com o botão direito na pasta e vá em configuração coloque em Manual assim voce pode colocalas onde preferir!

### Aqui tenho um exemplo de como organizo oara que fique na seguencia da criação de personagens.

| 1 | ≝₩ <b>₩</b> ∎∎∎              | •   |
|---|------------------------------|-----|
| - | 🖺 Criar Item 📄 Criar Pasta   |     |
| ٩ | Procurar Items               | 17  |
|   | RAÇAS                        | ' ± |
|   | PROFISSÕES                   | 1 ± |
|   | HABILIDADES                  | '±  |
|   | GRUPO DE ARMAS               | ± 1 |
|   | ARMADURAS/ELMOS/ESCUDOS      | '±  |
|   | TÉCNICAS DE COMBATE 🧷 🖉      | ± ۱ |
|   | MAGIAS                       |     |
|   | MAGIAS PERDIDAS              | ۰±  |
|   | MAGIAS ANCESTRAIS            | '±  |
|   | PERTENCES E AFINS            | 1±  |
|   | POÇÕES, OLEOS E ELIXIRES 🛛 🖉 | 1   |
|   | VENENOS E DROGAS             | ±۲  |
|   | ITENS MAGICOS                | 1 ± |
|   | CRIANDO CRIATURAS            | ±   |

#### • \$ 0 1 🖬 📾 🖬 📰 🖍 •

## Para acessar a tagmarpedia basta clicar no logo .

2

2

i

盦

5

A Classe Social Altura, peso e idade Deve Ser digitado!

Basicamente para Criar Um personagem Basta arrastar os itens para dentro da ficha. E comprar os niveis Clicando no simbolo Editar Vou mostrar o passo a passo Da criação.

|                      |        |          |         |          |          |        | 1 9      |         | 200     |           |     |        |     |
|----------------------|--------|----------|---------|----------|----------|--------|----------|---------|---------|-----------|-----|--------|-----|
| $\bigcirc$           | SA     | CER      | DO      | FE/      | TUI      | OR     | IÀL      |         | Est     | ágio      | :   |        | 1   |
| Básico               |        | Habilid  | ades    |          | Con      | abate  |          |         | Magia   |           |     | Perten | ces |
| Raça:                |        |          | Pro     | ofissão: |          |        | _        |         |         | Deu       | LS: |        | _   |
| Classe Social:       |        |          | Esp     | pecializ | ação:    |        | -        |         |         | _         |     | Idade: | 0   |
| Altura(m):           |        |          | Pes     | io(Kg):  | 0        |        |          | Car     | ga(Kg): | 0         | _   |        |     |
|                      | IN     | 7        | AUR     |          | CAR      |        | FOR      | FI      | S       | AGI       |     | PER    |     |
| Característica Sorte | eada 0 |          | 0       |          | 0        |        | 0        | 0       |         | 0         |     | 0      |     |
| Modificador Racia    | 1 0    |          | 0       |          | 0        |        | 0        | 0       |         | 0         |     | 0      |     |
| Características Fina | ais 0  |          | 0       |          | 0        |        | 0        | 0       |         | 0         |     | 0      |     |
| Ajuste               | 0      |          | 0       |          | 0        |        | 0        | 0       |         | 0         |     | 0      |     |
| Valor Para Teste     | 0      |          | 0       |          | 0        |        | 0        | 0       |         | 0         |     | 0      |     |
|                      |        |          | 1       | Pontos   | para Gri | ıpo de | Armas: ( | )       |         |           |     |        |     |
| CD CI C              | L CLD  | EL       | CmE     | CmM      | EM       | PmA    | PmL      | CpE     | СрМ     | EP        | PP  | PpA    | Pp  |
| 000                  |        | 0        | 0       | 0        | 0        | 0      | 0        | 0       | 0       | 0         | 0   | 0      | C   |
|                      |        | 0        |         | 0        |          | 0      |          | 0       |         | 0         | 0   |        |     |
| D 1 D                |        |          |         |          |          | -      | -        | -       |         | -         | -   | -      |     |
| Atual                | 0      | i T      | 1d10    | 1        | V.Base   | V.B.   | E R.F    | ísica R | .Magia  | Iniciativ | a   | M      | .0  |
| Próximo Estágio      | 11     | í        |         |          | 0        | 0      |          |         |         | 0         |     | M      | 0   |
| Troanno Longio       |        | <u> </u> |         | =        |          | F.At   | aque:    |         |         |           |     |        | 0   |
| E                    | F EH   | Karm     | a Focus | Abso     | rção     |        |          |         | Cat.    | Valor     |     | M      | .C  |
| Valor Máximo         | 0      | 2        | 0       | 0        |          |        | D.Ati    | va      |         | 0         | ]   |        | 0   |
| Valor Atual          | 0      | 0        | 0       | 0        |          |        | D.Pas    | siva    |         | 0         | ]   |        |     |

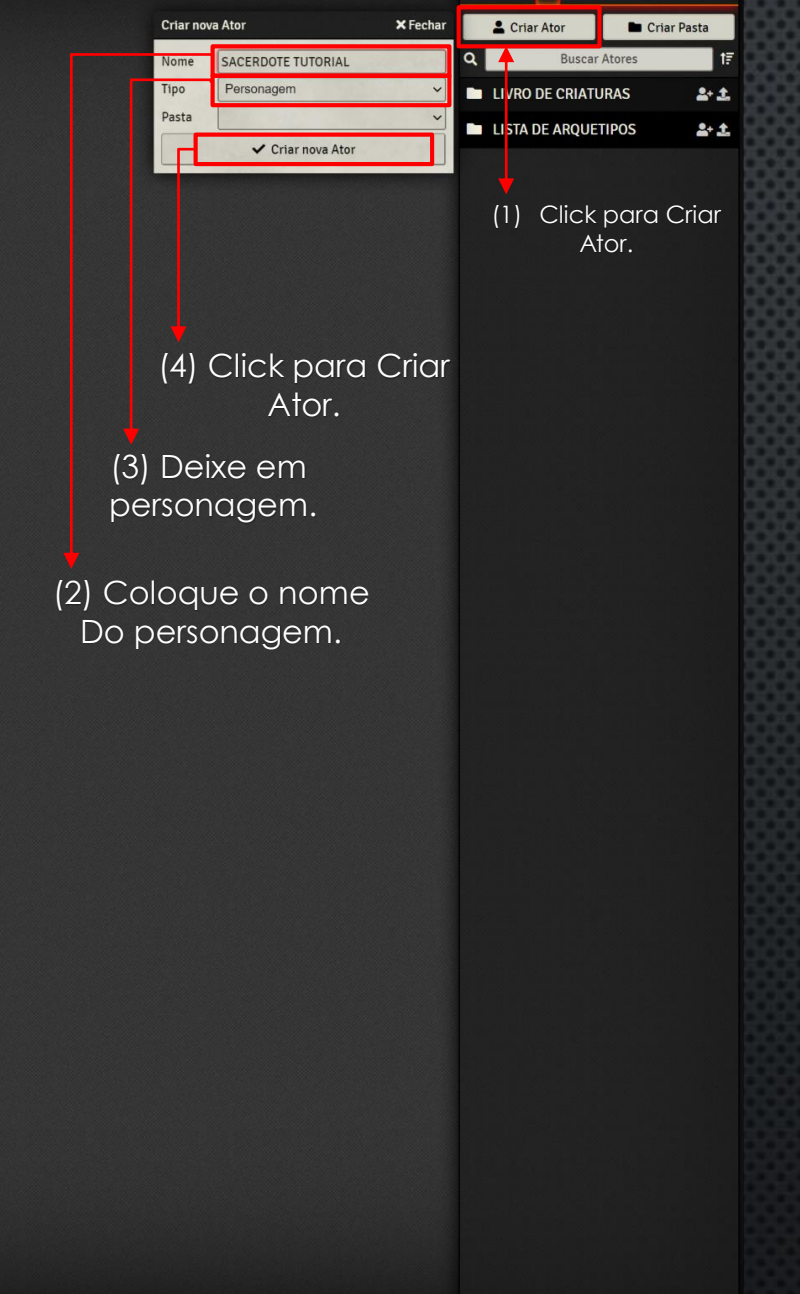

Jogadores 
 Gamemaster [GM]
 1 2 3 4 5 6 7 8 9 0 1

|                                       |                                              |      | 💼 Criar Item                          |               |
|---------------------------------------|----------------------------------------------|------|---------------------------------------|---------------|
|                                       |                                              |      | Q P                                   | rocurar Items |
|                                       |                                              |      | 🗁 RAÇAS                               |               |
|                                       |                                              |      | Manão                                 |               |
|                                       |                                              |      |                                       |               |
| iL.                                   | 🌣 Ficha 😝 Prototype Token 🗙 Fi               | char | T Elfo Dou                            | irado         |
|                                       |                                              |      | Elfo Flor                             | restal        |
| HT?                                   | Personagem                                   |      | ×                                     |               |
|                                       |                                              |      | Elto Son                              |               |
| SACERDOTE TUTOR                       | IAL Estágio: 1                               |      | T Elfo Son                            | ibrio (PER)   |
|                                       |                                              |      | Gourais                               |               |
| ico Habilidades Combate               | Magia Pertences                              |      |                                       |               |
| cial: Especialização: ,               | Idade:                                       |      | Humano                                |               |
| n): Peso(Kg);                         | Carga(Kg): 0                                 |      | 1 1 1 1 1 1 1 1 1 1 1 1 1 1 1 1 1 1 1 | ļ             |
| INT AUR CAR                           | FOR FIS AGI PER                              |      |                                       |               |
| Sorteada 0 0 0                        |                                              |      | Ore                                   | :0            |
| Racial 0 0 0                          | 0 0 0 0                                      |      | Napól                                 |               |
| inais 0 0 0                           |                                              |      | M                                     |               |
| 0 0 0                                 | 0 0 0                                        |      | Pequeni                               | no            |
| 0 0 0                                 | 0 0 0                                        |      | M Sekbete                             |               |
| Pontos para Grupo de                  | Armas: 0                                     |      |                                       | s             |
| I CL CLD EL CME CMM EM PmA            | PmL CpE CpM EP PP rpA                        |      |                                       | Ес            |
|                                       |                                              |      |                                       | -5            |
|                                       |                                              |      | GRUPO DE A                            | ARMAS         |
| tos de Experiência Nova EH V Base V B | F R Fixing R Mania Iniciativa M O            |      | ARMADURA                              | S/ELMOS/ES    |
| Atual 0 1d10 0 0                      |                                              |      | TÉCNICAS D                            | DE COMBATE    |
| no Estágio 11 F.At                    | aque: M.P                                    |      | MAGIAS                                |               |
| FF FU Karma Forme Absorba             | Cat Valor 0                                  |      | MAGIAS PE                             | RDIDAS        |
|                                       | D.Ativa                                      |      | MAGIAS AN                             | ICESTRAIS     |
| Atual 0 0 0 0 0                       | D.Passiva 0                                  |      | PERTENCES                             | E AFINS       |
| zação:                                |                                              |      | POÇÕES, OI                            | LEOS E ELIXIR |
|                                       |                                              |      | VENENOS E                             | DROGAS        |
|                                       | 4                                            |      |                                       |               |
|                                       | by Marcos Walker & Vinicius F. Lago (Pirata) | 5    |                                       |               |
| Jogo Paus                             | ado                                          |      | CRIANDO C                             | RIATURAS      |
|                                       |                                              |      |                                       |               |
| -                                     |                                              |      |                                       |               |

1 1 1 12

Ĵ £

📇 Jogadores 👻 Gamemaster [GM]

**1 2 3 4 5 6 7 8 9 0** 

#### 

Depois de escolher sua profissão A lista de Especialização ficara disponivel.

| Tel        | gm         | er'     |      |         |         |          |            |          | Pçi                  | rsor                | nagen    | 1         |     |         |     |
|------------|------------|---------|------|---------|---------|----------|------------|----------|----------------------|---------------------|----------|-----------|-----|---------|-----|
| $\bigcirc$ |            |         | SAC  | ZER     | DO      | FE)      | TUI        | 'ORI     | IÀL                  |                     | Est      | ágic      | ):  |         | l   |
| В          | lásico     |         | ]    | Iabilid | ades    | Т        | Con        | abate    |                      |                     | Magia    |           |     | Pertene | ces |
| Raça:      | Hum        | nano    |      |         | Pro     | ofissão  | :          | Sac      | erdote               | 1                   |          | Der       | 15: |         |     |
| Classe S   | ocial:     | ſ       | ivre |         | Esp     | oecialia | zação:     |          |                      |                     | ~        |           |     | Idade:  | 0   |
| Altura(n   | 1):        |         |      |         | Pes     | io(Kg)   | : 0        | AC       | ordem B<br>ordem de  | lator<br>e Cami     | ou       | 0         |     |         |     |
|            |            |         | INT  |         | AUR     |          | CAR        | AC       | ordem de<br>Ordem de | e Crezi<br>e Criza  | r<br>gom | AGI       |     | PER     |     |
| Caracter   | rística S  | orteada | 0    |         | 0       |          | 0          | AC       | ordem C              | ruine<br>Ganis      |          | 0         |     | 0       |     |
| Modific    | ador Ra    | ncial   | 0    |         | 0       |          | 0          | AC       | ordem de             | e Lena              |          | 0         |     | 0       |     |
| Caracter   | rísticas l | Finais  | 0    |         | 0       |          | 0          | AC       | ordem de             | e Maira<br>e Palie  | r i      | 0         |     | 0       |     |
| Ainete     |            |         |      | _       |         |          |            | AC       | ordem de             | e Paron<br>e Plance | m<br>tis |           |     |         |     |
| - ijusic   | -          |         | 0    |         |         |          |            | AC       | ordem de             | e Selim             | iom      |           |     |         |     |
| Valor Pa   | ara lesi   | te      | 0    |         | 0       |          | 0          |          | /dem d               | e Sevic             | 105      |           |     | 0       |     |
|            |            |         |      |         | 1       | Pontos   | s para Gri | apo de . | Armas:               | 5                   |          |           |     |         |     |
| CD         | CI         | CL      | CLD  | EL      | CmE     | CmM      | I EM       | PmA      | PmL                  | CpE                 | СрМ      | EP        | PP  | PpA     | PpB |
|            | 0          | 0       |      | 0       |         | 0        |            |          |                      |                     |          | 0         |     |         | 0   |
|            | -          | 0       |      | -       |         |          |            | -        |                      |                     |          | •         | -   |         |     |
| •          | •          | -       | •    | •       | •       | •        | •          | •        | •                    | •                   | •        | -         | •   | •       | •   |
| Pont       | tos de E   | xperie  | ncia |         | Nova EF | I        | V.Base     | V.B.F    | R.F                  | ísica B             | .Magia   | Iniciativ | a   | M       | .0  |
| 1          | Atual      | L       | 0    | ſ       | 1010 80 |          | 20         | 0        | 1                    |                     | 1        | 0         |     | (       | )   |
| Próxin     | no Está    | gio     | 11   | L       |         |          |            | F.Ata    | que:                 |                     |          |           |     | М       | .Р  |
|            |            |         |      | *       |         |          |            |          |                      |                     | 0        | ** 1      |     | (       | )   |
|            |            | EF      | EH   | Karm    | a Focus | Abso     | orçao      |          |                      |                     | Cat.     | Valor     | 7   | M       | .C  |
| Valor N    | viáximo    | 17      | 12   | 2       | 0       |          |            |          | D.Ati                | va                  |          | 0         |     |         | )   |
| Valor      | Atual      | 0       | 0    | 0       | 0       | 0        |            |          | D.Pa                 | ssiva               |          | 0         |     |         |     |
| Caracter   | ização:    | ſ       |      |         |         |          | 24         |          |                      |                     |          |           |     |         |     |

| Bâsico<br>Raça: Humano<br>Classe Social:                                                                                                    | SAC                            | ZER                        | DOI                                    | 11)                 |                           |                                |                            |                  |                                |                          |     |                                      |                    |
|----------------------------------------------------------------------------------------------------|--------------------------------|----------------------------|----------------------------------------|---------------------|---------------------------|--------------------------------|----------------------------|------------------|--------------------------------|--------------------------|-----|--------------------------------------|--------------------|
| Básico<br>Raça: Humano<br>Classe Social:                                                                                                    | H                              |                            |                                        | E/                  | TUI                       | ORL                            | ÀL                         |                  | Es                             | tágio                    |     | 1                                    | [                  |
| Raça: Humano<br>Classe Social:                                                                                                    |                                | Iabilida                   | ades                                   | Τ                   | Con                       | abate                          |                            |                  | Magia                          |                          |     | Perten                               | es                 |
| Classe Social:                                                                                                    |                                |                            | Prof                                   | fissão              | :                         |                                |                            |                  |                                | Deu                      | s:  |                                      | _                  |
|                                                                                                    |                                |                            | Esp                                    | eciali              | zação:                    | 1                              | Sa                         | cerdo            | e                              | _                        | 110 | Idade:                               | 0                  |
| Altura(m):                                                                                                    |                                |                            | Peso                                   | o(Kg)               | 0                         |                                |                            | Ca               | rga(Kg):                       | 0                        |     |                                      |                    |
|                                                                                                    | INT                            |                            | AUR                                    |                     | CAR                       |                                |                            | F                | S                              | AGI                      |     | PER                                  |                    |
| Característica Sorteada                                                                                                    | 0                              |                            | 0                                      |                     | 0                         |                                |                            | 0                |                                | 0                        |     | 0                                    |                    |
| Modificador Racial                                                                                                    | 0                              |                            | 0                                      |                     | 0                         |                                |                            | 0                |                                | 0                        |     | 0                                    |                    |
| Caracteristicas Finais                                                                                                    | 0                              |                            | 0                                      |                     | 0                         |                                |                            | 0                |                                | 0                        |     | 0                                    |                    |
| Ajuste                                                                                                    | 0                              |                            | 0                                      |                     | 0                         | 0                              |                            | 0                |                                | 0                        |     | 0                                    |                    |
| Valor Para Teste                                                                                                    | 0                              |                            | 0                                      |                     | 0                         | 0                              |                            | 0                |                                | 0                        |     | 0                                    |                    |
| CD CI CL                                                                                                    | CLD                            | EL                         | CmE                                    | CmM                 | I EM                      | PmA                            | PmL                        | CpE              | м                              | EP                       | PP  | PpA                                  | PpF                |
| 0 0 0                                                                                                    | 0                              | 0                          | 0                                      | 0                   |                           | 0                              | 0                          | 0                | 0                              |                          | 0   | 0                                    | 0                  |
| 0 0 0<br>0 0 0                                                                                                    | 0                              | 0                          |                                        | 0                   | 0                         | 0                              | 0                          | 0                | 0                              | 0                        | 0   | 0                                    | 0                  |
| 0 0 0<br>Pontos de Experiên                                                                                                    | 0<br>O                         | 0                          | 0<br>O<br>Nova EH                      | 0                   | 0<br>O<br>V.Base          | 0<br>0<br>V.B.E                | 0<br>O<br>R.Fí             | 0<br>O<br>sica I | 0<br>O                         | - Iniciativa             | 0   | 0<br>0<br>M                          | 0                  |
| 0 0 0<br>Pontos de Experiên<br>Atual                                                                                                    | 0<br>0<br>cia                  | 0                          | 0<br>O<br>Nova EH<br>1d10              | 0                   | 0<br>V.Base               | 0<br>0<br>V.B.E                | 0<br>0<br>R.Fi             | 0<br>O<br>sica I | 0<br>O<br>R.Magia              | o<br>Iniciativa          | 0   | 0<br>0<br>M.                         | 0                  |
| 0   0     0   0     0   0     0   0     0   0     0   0     0   0     0   0     0   0     0   0     0   0     0   0     0   0     0   0     0   0     0   0     0   0     0   0     0   0     0   0     0   0     0   0     0   0     0   0     0   0     0   0     0   0                                                                                                        | 0<br>0<br>cia<br>0<br>11       | 0                          | 0<br>O<br>Nova EH<br>1d10              | 0                   | 0<br>V.Base<br>0          | 0<br>0<br>V.B.E<br>0<br>F.Ataq | 0<br>0<br>R.Fi<br>1<br>ue: | 0<br>O<br>sica I | 0<br>O<br>R.Magia<br>1         | Iniciativa<br>0          | 0   | 0<br>0<br>M.<br>M                    | 0<br>0<br>0        |
| 0     0       0     0       0     0       0     0       0     0       0     0       0     0       0     0       0     0       0     0       0     0       0     0       0     0       0     0       0     0       0     0       0     0       0     0       0     0       0     0       0     0       0     0       0     0       0     0       0     0       0     0       0     0       0     0       0     0       0     0       0     0       0     0       0     0       0     0       0     0       0     0       0     0       0     0       0     0       0     0       0     0       0     0       0     0       0     0       0     0       0 <td>0<br/>0<br/>cia<br/>0<br/>11</td> <td>0</td> <td>0<br/>O<br/>Nova EH<br/>1d10</td> <td>•</td> <td>0<br/>V.Base</td> <td>0<br/>V.B.E<br/>0<br/>F.Ataq</td> <td>0<br/>R.Fi<br/>1<br/>ue:</td> <td>0<br/>o<br/>sica I</td> <td>0<br/>O<br/>R.Magia<br/>1</td> <td>Iniciativa<br/>0</td> <td>0</td> <td></td> <td>0<br/>0<br/>0</td>                                                                                                    | 0<br>0<br>cia<br>0<br>11       | 0                          | 0<br>O<br>Nova EH<br>1d10              | •                   | 0<br>V.Base               | 0<br>V.B.E<br>0<br>F.Ataq      | 0<br>R.Fi<br>1<br>ue:      | 0<br>o<br>sica I | 0<br>O<br>R.Magia<br>1         | Iniciativa<br>0          | 0   |                                      | 0<br>0<br>0        |
| C     C     C | 0<br>0<br>cia<br>0<br>11<br>EH | 0<br>O<br>Karma            | 0<br>Nova EH<br>1d10                   | 0<br>O<br>Abso      | 0<br>V.Base<br>0          | 0<br>V.B.E<br>0<br>F.Ataq      | 0<br>R.Fi<br>1<br>ue:      | 0<br>o<br>sica I | 0<br>0<br>R.Magia<br>1<br>Cat. | Iniciativa<br>0<br>Valor | 0   |                                      | 0<br>0<br>.P<br>.C |
| O     O       O     O       O <td>0<br/>0<br/>11<br/>EH</td> <td>0<br/>•<br/>•<br/>•<br/>•<br/>•</td> <td>0<br/>Nova EH<br/>1d10 a<br/>a Focus<br/>0</td> <td>0<br/>O<br/>Abso<br/>0</td> <td>0<br/>V.Base<br/>0<br/>Drção</td> <td>0<br/>V.B.E<br/>0<br/>F.Ataq</td> <td>0<br/>R.Fi<br/>1<br/>ue:</td> <td>0<br/>o<br/>sica I</td> <td>0<br/>Cat.</td> <td>Iniciativa<br/>0<br/>Valor</td> <td>0</td> <td>0<br/>0<br/>0<br/>0<br/>0<br/>0<br/>0<br/>0</td> <td>0<br/>0<br/>.P<br/>.C</td>                                                                                                    | 0<br>0<br>11<br>EH             | 0<br>•<br>•<br>•<br>•<br>• | 0<br>Nova EH<br>1d10 a<br>a Focus<br>0 | 0<br>O<br>Abso<br>0 | 0<br>V.Base<br>0<br>Drção | 0<br>V.B.E<br>0<br>F.Ataq      | 0<br>R.Fi<br>1<br>ue:      | 0<br>o<br>sica I | 0<br>Cat.                      | Iniciativa<br>0<br>Valor | 0   | 0<br>0<br>0<br>0<br>0<br>0<br>0<br>0 | 0<br>0<br>.P<br>.C |

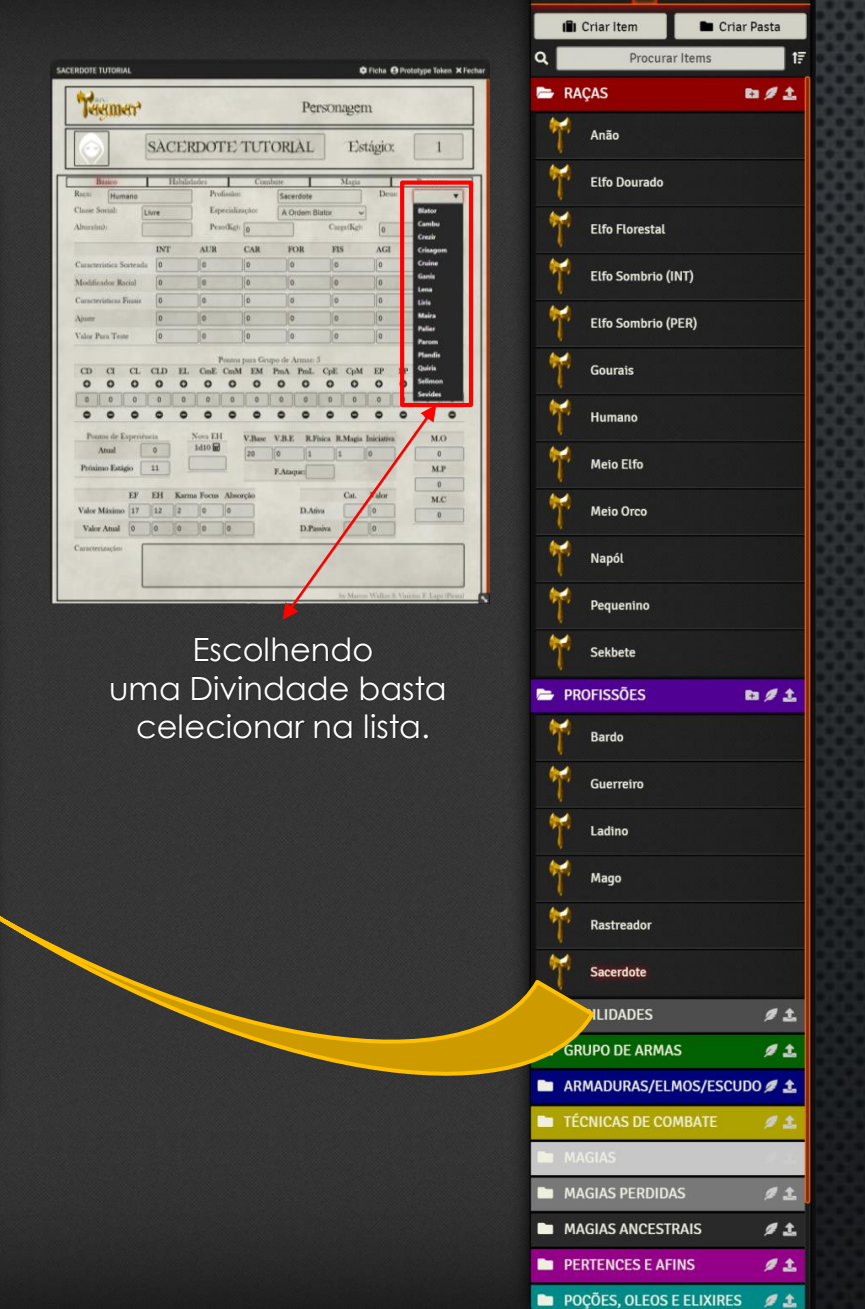

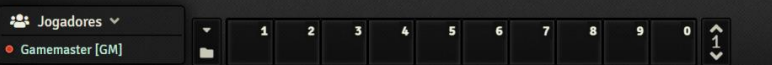

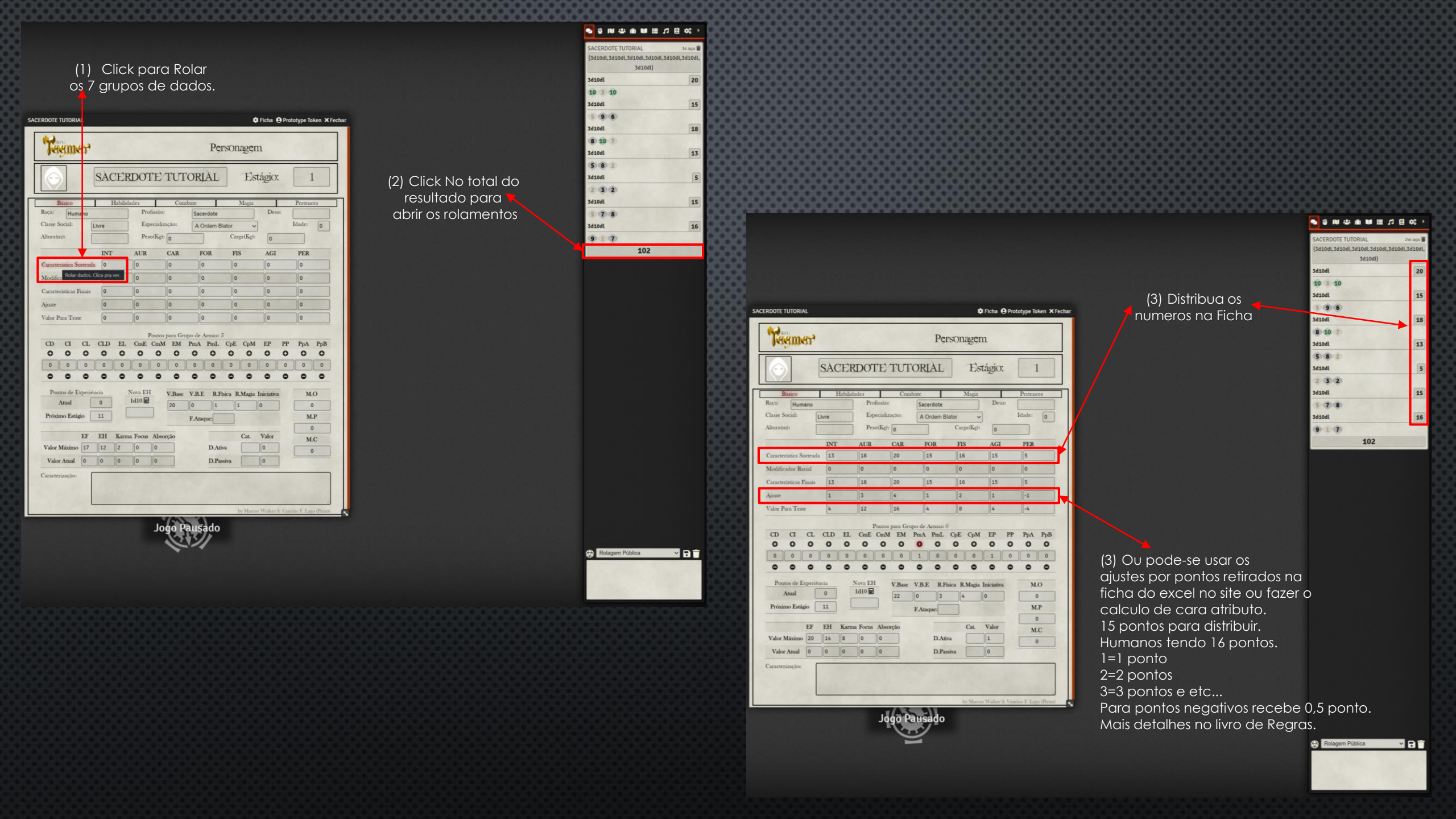

| SACERDOTE TUTORIAL                                                                     | 🌣 Ficha 😝 Prototype Token 🗙 Fechar                                                                                                    | Calculando a EH                                                                                      | SACERDOTE TUTORIAL Ficha 😔 Prototype Token                                                                                                    | × Fechar |
|----------------------------------------------------------------------------------------|----------------------------------------------------------------------------------------------------|----------------------------------------------------------------------------------------------------|----------------------------------------------------------------------------------------------------|----------|
| <b>रिस्युक्रसर</b>                                                                     | Personagem                                                                                                    | O primeiro nível ja vem<br>com o valor maximo de EH                                                  | Personagem                                                                                                    |          |
| SA                                                                                     | CERDOTE TUTORIAL Estágio: 2                                                                                                    |                                                                                                    | SACERDOTE TUTORIAL Estágio: 2                                                                                                    |          |
| Básico<br>Raça: Humano<br>Classe Social: Livre<br>Altura(m):                           | Habilidades     Combate     Magia     Pertences       Profissão:     Sacerdote     Deus:                                                                                                    | <ul> <li>(1) Primeiro se deve mudar</li> <li>o nivel do personagem</li> </ul>                        | Básico     Habilidades     Combate     Magia     Pertences       Raça:     Humano     Profissão:     Sacerdote     Deus:                                                                                                    |          |
| INT<br>Característica Sorteada 13<br>Modificador Racial 0<br>Características Finais 13 | T     AUR     CAR     FOR     FIS     AGI     PER       3     18     20     15     16     15     5       0     0     0     0     0     0       3     18     20     15     16     15     5                                                                         |                                                                                                    | INTAURCARFORFISAGIPERCaracteristica Sorteada1318201516155Modificador Racial0000000Caracteristicas Finais1318201516155                                                                                                    |          |
| Ajuste 1<br>Valor Para Teste 4<br>CD CI CL CLD                                         | 3     4     1     2     1     -1       12     16     4     8     4     -4       Pontos para Grupo de Armas: 0       D     EL     CmE     CmM     EM     PmL     CpE     CpM     EP     PP     PpA     PpB       O     O     O     O     O     O     O     O     O |                                                                                                    | Ajuste     1     3     4     1     2     1     -1       Valor Para Teste     4     12     16     4     8     4     -4       Pointos para Grupo de Armas: 5       CD CI CL CLD EL CmE CmM EM PmA PmL CpE CpM EP PP PpA Ppi       O     O     O     O     O     O     O     O                                                                                                    | )B       |
| 0 0 0 0<br>Pontos de Experiência<br>Atual 0<br>Próximo Estágio 11                      | 0 0 0 0 1 0 0 1 0 0 0<br>• • • • • • • • • • • • • • • • • • •                                                                                                     | (2) Click no 1d10<br>isso vai rolar um dado<br>de 10 lados e ja colocara<br>o valor na caixa abaixo. | 0         0         0         0         0         0         0         0         0         0         0         0         0         0         0         0         0         0         0         0         0         0         0         0         0         0         0         0         0         0         0         0         0         0         0         0         0         0         0         0         0         0         0         0         0         0         0         0         0         0         0         0         0         0         0         0         0         0         0         0         0         0         0         0         0         0         0         0         0         0         0         0         0         0         0         0         0         0         0         0         0         0         0         0         0         0         0         0         0         0         0         0         0         0         0         0         0         0         0         0         0         0         0         0         0         0         0 | <b>,</b> |
| EF EH<br>Valor Máximo 20 14<br>Valor Atual 0 0<br>Caracterização:                      | Karma Focus Absorção   Cat. Valor   M.C     8   0   D.Ativa   1   0     0   0   D.Passiva   0                                                                                                    | (3) A EH só será somada<br>no persogem depois<br>de clicar na calculadora                            | EF       EH       Karma Focus Absorção       Cat.       Valor       M.C         Valor Máximo       20       14       12       0       D.Ativa       1       0         Valor Atual       0       0       0       0       D.Passiva       0       0         Caracterização:       Caracterização:       Caracterização:       Caracterização:       Caracterização:       Caracterização:                                                                                                    |          |
|                                                                                        | by Marcos Walker & Vinicius F. Lago (Pirata)                                                                                                    |                                                                                                    | by Marcos Walker & Vinicius F. Lago (Pir                                                                                                    | rata)    |

Atenção : Isso deve ser repetido para cada nivel um a um! Então se o personagem começar nivel 5 ele deve subir nivel a nivel, repedinto os 3 passos acima.

| 0        |            |         | SÀC  | ZER     | DOT     | ΓE)     | TUI     | OR    | IÀL     |          | Est     | ágio:      |    | 2      | 2   |
|----------|------------|---------|------|---------|---------|---------|---------|-------|---------|----------|---------|------------|----|--------|-----|
| 1        | Básico     |         | 1    | Habilid | ades    | Т       | Con     | nbate | Т       |          | Magia   | Т          |    | Perten | ces |
| Raçai    | Hum        | ano     |      |         | Pro     | fissão: |         | Sac   | erdote  |          |         | Deu        | á: |        |     |
| Classe 5 | iocial:    | U       | lvre |         | Esp     | ecializ | tação:  | A     | Ordem B | llator   | ~       |            |    | Idade: | 0   |
| Alturața | n):        |         |      |         | Pes     | o(Kg):  | 0       |       | ]       | Carg     | pa(Kg): | 0          |    |        |     |
|          |            |         | INT  |         | AUR     |         | CAR     | 1     | OR      | FIS      |         | AGI        |    | PER    |     |
| Caracte  | ristica S  | orteada | 13   |         | 18      |         | 20      |       | 15      | 16       |         | 15         |    | 5      |     |
| Modifi   | ador Ra    | icial   | 0    |         | 0       |         | 0       |       | 0       | 0        |         | 0          |    | 0      |     |
| Caracte  | risticas l | Finais  | 13   |         | 18      |         | 20      |       | 15      | 16       |         | 15         |    | 5      |     |
| Ajuste   |            |         | 1    |         | 3       |         | 4       |       | 1       | 2        |         | 1          |    | -1     |     |
| Valor F  | ara Tes    | æ       | 4    |         | 12      |         | 16      |       | 4       | 8        |         | 4          |    | -4     |     |
|          |            |         |      |         |         |         |         |       |         | 0        |         |            |    |        |     |
| CD       | CI         | CL      | CLD  | EL      | CmE     | CmM     | EM      | PmA   | PmL     | CpE      | CpM     | EP         | PP | PpA    | PpB |
| 0        | 0          | 0       | 0    | 0       | 0       | 0       | 0       | 0     | 0       | 0        | 0       | 0          | 0  | 0      | 0   |
| 0        | 0          | 0       | 0    | 0       | 0       | 0       | 0       | 2     | 0       | 0        | 0       | 2          | 0  | 0      | 0   |
| •        | •          | •       | •    | •       | •       | •       | •       | •     | •       | •        | •       | •          | •  | •      | •   |
| Por      | tos de E   | xperién | cia  | 1       | Nova EH | 1       | V.Base  | V.B.  | E R.F   | isica R. | Magia   | Iniciativa |    | M      | .0  |
|          | Anual      | L       | 0    | 6       | 1410    |         | 22      | 0     | 4       | 5        |         | 0          |    |        | 0   |
| Próxi    | mo Está    | pio _   | 21   | L       |         | 1       |         | F.At  | que:    |          |         |            |    | M      | P   |
|          |            | FF      | FH   | Karra   | a Forme | Abre    | and a   |       |         |          | 04      | Valor      |    |        | 0   |
| Valor    | Máximo     | 20      | 22   | 12      | o       | 10      | in Caro |       | D.Ati   | in a     |         | 1 1        |    | M      | C   |
|          |            | -       | 1    | N.      | 10      |         |         |       | DR      | 27.      |         | 0          | 1  |        | 0   |

As caracteristicas podem ser copiadas do livro e coladas diretemnte na caixa de texto!

## O sistema de Tokens é o padrão do foundry! Dica:

Lembrar de vincular as fichas aos tokens E as permissões de cada personagem. Assim como a visão do token.

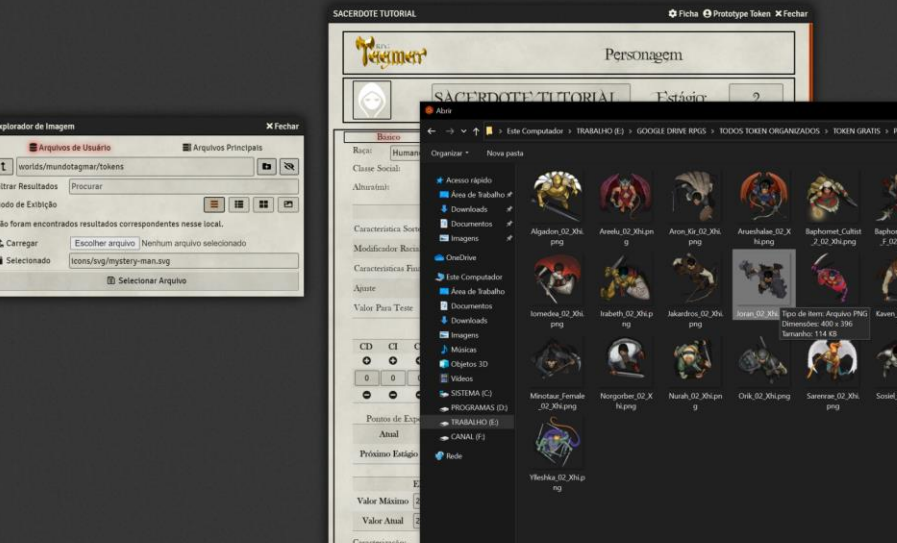

😆 🗿 🍲 🚺 🖳 🗃 🔛 M 🔊 🞯 👒 🏨

ndo de Extituci

O 🖽 🔚 🔟

Joga

🕈 🖽 🝓 😰 🖪 🖪 🔿 🖓

Abrir

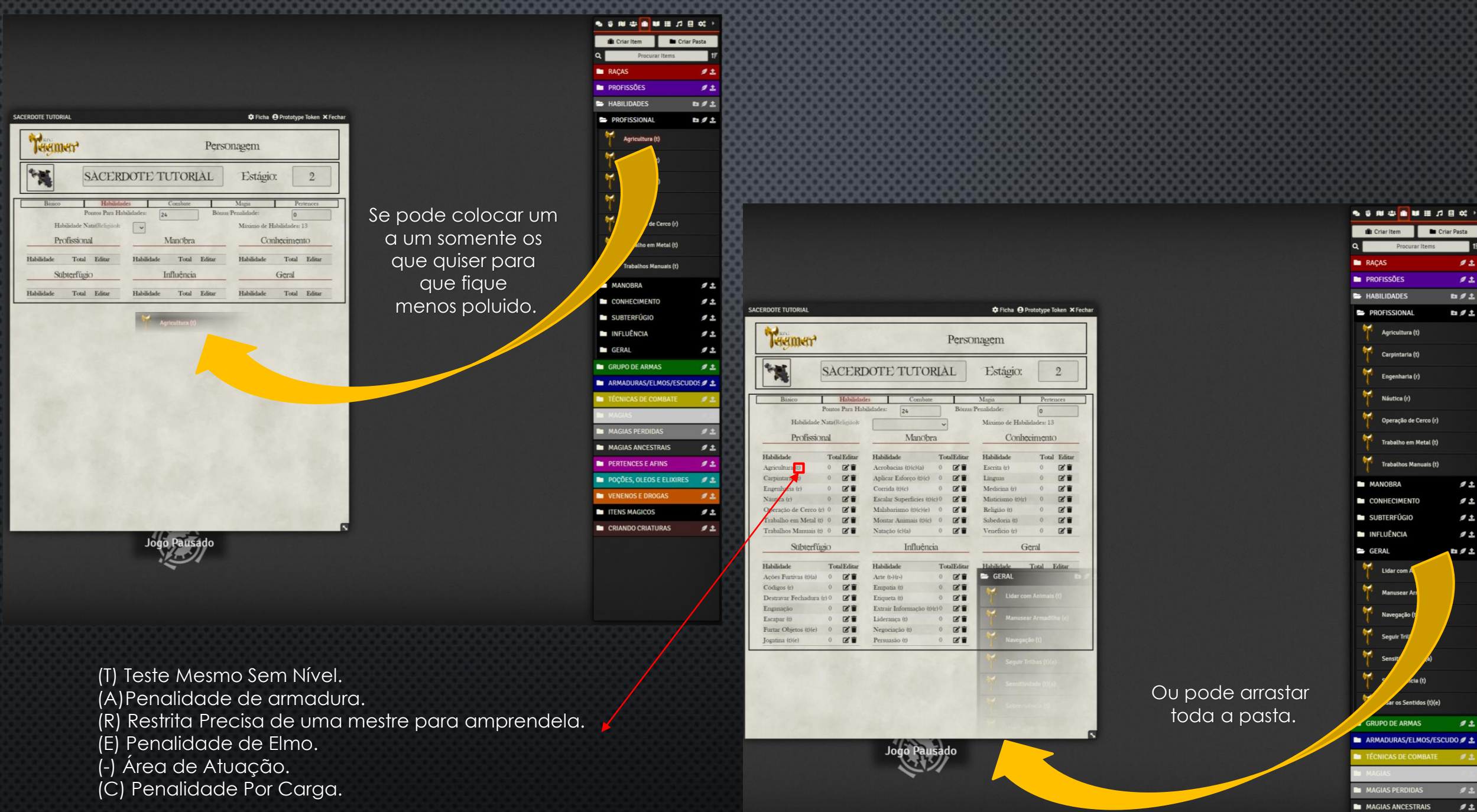

MAGIAS ANCESTRAIS

11

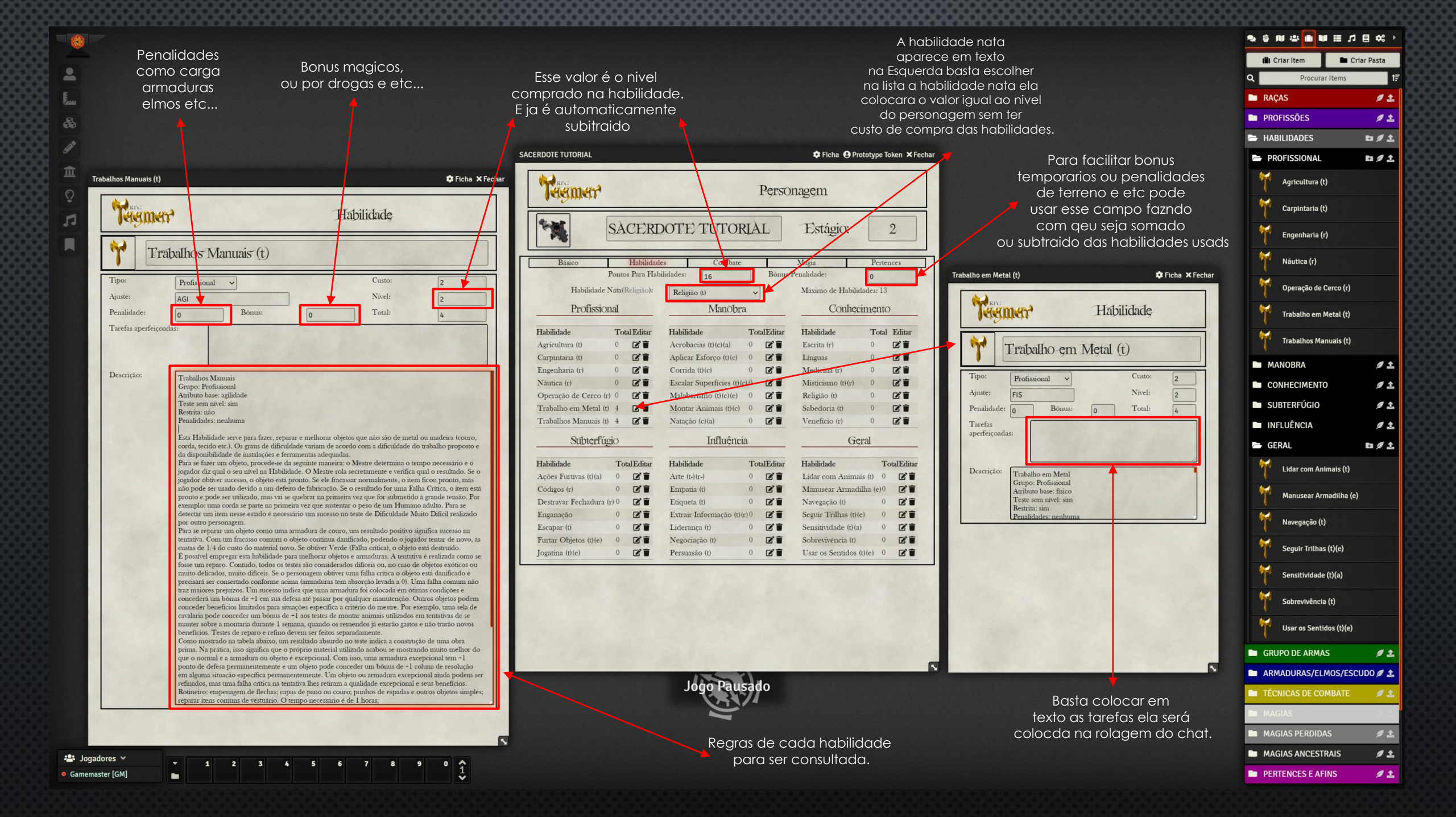

A habilidade nata aparece em texto na Esquerda basta escolher na lista a habilidade nata ela colocara o valor igual ao nivel do personagem sem ter custo de compra das habilidades.

| RDOTE TUTORIAL         |                |                                      | /        | Ficha OPro            | ototype Te | oken × Fechar |
|------------------------|----------------|--------------------------------------|----------|-----------------------|------------|---------------|
| <b>रिस्ट्रालसर</b>     |                | /                                    | Perso    | onagem                |            |               |
| **                     | SÀCERI         | DOTE TUTORIA                         | AL       | Estágio:              |            | 2             |
| Básico                 | Habilidad      | des Combate                          |          | Magia                 | Perter     | nces          |
| Η                      | Praos Para Hal | bilidades: 24                        | Bônas    | Penalidade:           | 0          |               |
| Habilidade N           | ata(Religião): |                                      |          | Máximo de Habilid     | lades: 13  |               |
| Profission             | al             | Escrita (r)<br>Línguas               | 4        | Conhec                | imento     | ,             |
| Habilidade             | Total Editar   | Medicina (r)                         | allditar | Habilidade            | Total      | Editar        |
| Agricultura (t)        | 0 21           | Religião (t)                         | 21       | Escrita (r)           | 0          | C'i           |
| Carpintaria (t)        | 0 🖍            | Sabedoria (i)                        | 28       | Línguas               | 0          | C i           |
| Engenharia (r)         | 0 21           | Veneficio (r)                        | C'       | Medicina (r)          | 0          | C'i           |
| Náutica (r)            | 0 🖍            | Ações Furtivas (t)(a)<br>Códigos (r) | Ci       | Misticismo (t)(r)     | 0          | C'i           |
| Operação de Cerco (r)  | 0 🖍            | Destravar Fechadura (r)              | CT       | Religião (t)          | 0          | C'i           |
| Trabalho em Metal (t)  | 0 🖍            | Enganação                            | CI       | Sabedoria (t)         | 0          | C'i           |
| Trabalhos Manuais (t)  | 0 21           | Escapar (t)<br>Furtar Objetos (t)(c) | C .      | Veneficio (r)         | 0          | C'i           |
| Subterfúg              | io             | Jogatina (t)(e)<br>Arte (t-)(r-)     |          | Gç                    | ral        |               |
| Habilidade             | TotalEditar    | Etiqueta (t)                         | alEditar | Habilidade            | Te         | otalEditar    |
| Ações Furtivas (t)(a)  | 0 21           | Extrair Informação (t)(r)            | CI       | Lidar com Animai      | is (t) 0   | C'i           |
| Códigos (r)            | 0 21           | Liderança (t)                        | CI       | Manusear Armadi       | lha (e)0   | C'i           |
| Destravar Fechadura (1 | )0 21          | Etiqueta (t) 0                       |          | Navegação (t)         | 0          | C'i           |
| Enganação              | 0              | Extrair Informação (t)(r)0           | C i      | Seguir Trilhas (t) (e | .) 0       | C'i           |
| Escapar (t)            | 0 🖉 🖬          | Liderança (t) 0                      | C'i      | Sensitividade (t)(a)  | 0          | C'i           |
| Furtar Objetos (t)(e)  | 0 🖍 🖬          | Negociação (t) 0                     | C'I      | Sobrevivência (t)     | 0          | C'i           |
| Iogatina (t)(e)        | 0 12 1         | Persuasão (t) 0                      | BI       | Usar os Sentidos (    | t)(e) 0    | Bi            |

| A 1                    |       |            |           |                  |         |           |              |                 |          |
|------------------------|-------|------------|-----------|------------------|---------|-----------|--------------|-----------------|----------|
| <b>T</b> संसुक्तसम     |       |            |           |                  |         | Perso     | nagem        |                 |          |
| **                     | SÀ    | CERI       | DOTE      | TUTOF            | RIÀ     | L         | Estági       | ю:              | 2        |
| Básico                 |       | Habilidad  | es        | Combate          |         |           | Magia        | Pert            | ences    |
| I                      | onto  | s Para Hab | ilidades: | 0                |         | Bônus/I   | Penalidade:  | 0               |          |
| Habilidade N           | ata() | Religião): | Religião  | (t)              | ~       | 1         | Máximo de    | Habilidades: 1  | 3        |
| Profission             | al    |            |           | Manobra          | ı       | ,         | Co           | onheciment      | to       |
| Habilidade             | Tot   | al Editar  | Habilida  | de               | То      | talEditar | Habilidade   | Tot             | al Edita |
| Agricultura (t)        | 0     | C .        | Acrobad   | cias (t)(c)(a)   | 0       | C'i       | Escrita (r)  | 0               | Ci       |
| Carpintaria (t)        | 0     | C'i        | Aplicar   | Esforço (t)(c)   | 0       | C'i       | Línguas      | 0               | C'I      |
| Engenharia (r)         | 0     | C i        | Corrida   | (t)(c)           | 0       | C'i       | Medicina (i  | r) 0            | Z'I      |
| Náutica (r)            | 0     | C'i        | Escalar   | Superficies (t)( | c) 0 (: | C'i       | Misticismo   | (t)(r) 0        | C'I      |
| Operação de Cerco (r)  | 0     | C'i        | Malabar   | ismo (t)(c)(e)   | 0       | C'i       | Religião (t) | 3               | Ci       |
| Trabalho em Metal (t)  | 4     | C î        | Montar    | Animais (t)(c)   | 0       | C i       | Sabedoria    | (t) 0           | Ci       |
| Trabalhos Manuais (t)  | 4     | C î        | Natação   | (c)(a)           | 0       | C i       | Veneficio (  | r) 0            | ľ        |
| Subterfúg              | io    |            |           | Influênci        | a       |           |              | Geral           |          |
| Habilidade             | То    | talEditar  | Habilida  | de               | То      | talEditar | Habilidade   |                 | FotalEd  |
| Ações Furtivas (t)(a)  | 0     | C'i        | Arte (t-) | (r-)             | 0       | C'i       | Lidar com    | Animais (t)     |          |
| Códigos (r)            | 0     | C'i        | Empatia   | ı (t)            | 0       | C'i       | Manusear .   | Armadilha (e)-  | 1 1      |
| Destravar Fechadura (1 | ) 0 ( | C'i        | Etiqueta  | ı (t)            | 0       | C i       | Navegação    | (t) (           |          |
| Enganação              | 0     | C'i        | Extrair I | Informação (t) ( | r)0     | C i       | Seguir Trill | has (t)(e)      | ľ        |
| Escapar (t)            | 0     | C i        | Lideran   | ça (t)           | 6       | C i       | Sensitividad | le (t)(a)       | 5 🗹      |
| Furtar Objetos (t)(e)  | 0     | C i        | Negocia   | ção (t)          | 6       | C'i       | Sobreviv     | olar Habilidade | ľ        |
| Iogatina (t)(e)        | 0     | RT         | Persuas   | io (t)           | 6       | BI        | Usar os Ser  | nidos (I/(e)    | ľ        |

Trabalho em Metal (t) - 4 Tarefas Aperfeiçoadas: Coluna:4 1d20 14 SACERDOTE TUTORIAL 10s ago 🖥 Tarefas Aperfeicoadas: Coluna:4 Cinza - Crítico Absurde 1d20 20 SACERDOTE TUTORIAL 5s ago Sensitividade (t)(a) - 5 Tarefas Aperfeiçoadas: Coluna:5 Amarelo - Fácil 1d20 8 Rolagem Pública × 8 T

Basta clicar nas habilidades que os teste sairão no chat.

Atenção : Todas as Habilidades devem ser abertar e fechadas inicialmente para que os atributos e dados necessarios sejam Somados.

Observe que ter nivel no grupo de armas não quer dizer que o personagem tenha a arma, mais a frente em pertences e afins o personagem deve compar as armas a serem usadasdas!

| ERDOTE TUTORIAL                                                                |                                   |                                     |                                 |                            | 🗘 Ficha                                                                              | 9 Prototype Token ×I                     |
|--------------------------------------------------------------------------------|-----------------------------------|-------------------------------------|---------------------------------|----------------------------|--------------------------------------------------------------------------------------|------------------------------------------|
| <b>रिसम्ब</b> क्तासर                                                           |                                   |                                     | 1                               | Perso                      | nagem                                                                                |                                          |
| **                                                                             | SACERD                            | OTE/TU                              | ITORIÀ                          | L                          | Estágic                                                                              | r: 2                                     |
|                                                                                |                                   |                                     | 0.1                             | -                          | Maria                                                                                | 1 n .                                    |
| Básico                                                                         | Habilidade                        | \$                                  | Combate                         |                            | Magia                                                                                | Pertences                                |
| Básico<br>Pontos para Técnic<br>Com                                            | Tas de 18<br>abate:               | Def                                 | Combate<br>Oponente:            | L ~                        | 0 Bô                                                                                 | nus/Penalidade: 0                        |
| Básico<br>Pontos para Técnic<br>Com<br>Ataque                                  | Tabilidade<br>cas de labate:      | nunição                             | Combate<br>Oponente:<br>Alcance | L v                        | 0 Bô                                                                                 | Pertences<br>nus/Penalidade: 0<br>Editar |
| Básico<br>Pontos para Técnic<br>Com<br>Ataque<br>Mangual                       | Habilidade<br>cas de 18<br>abate: | Def<br>Munição<br>0                 | Oponente:<br>Alcance            | L ~<br>L M<br>-1 1         | 0 Bô:<br>1 P Dano 100%<br>1 21                                                       | Editar                                   |
| Básico<br>Pontos para Técnic<br>Com<br>Ataque<br>Mangual<br>Mangual (Duas Mãos | Hablidade<br>as de 18<br>abate:   | S Def       Munição       0       0 | Combate<br>Oponente:<br>Alcance | L ~<br>L M<br>-1 1<br>-2 1 | Magni         Bô           0         Bô           1         P           3         21 | Editar                                   |

🗁 PmA

Ou pode arrastar toda a pasta ou um por um só com oque vão ser usados

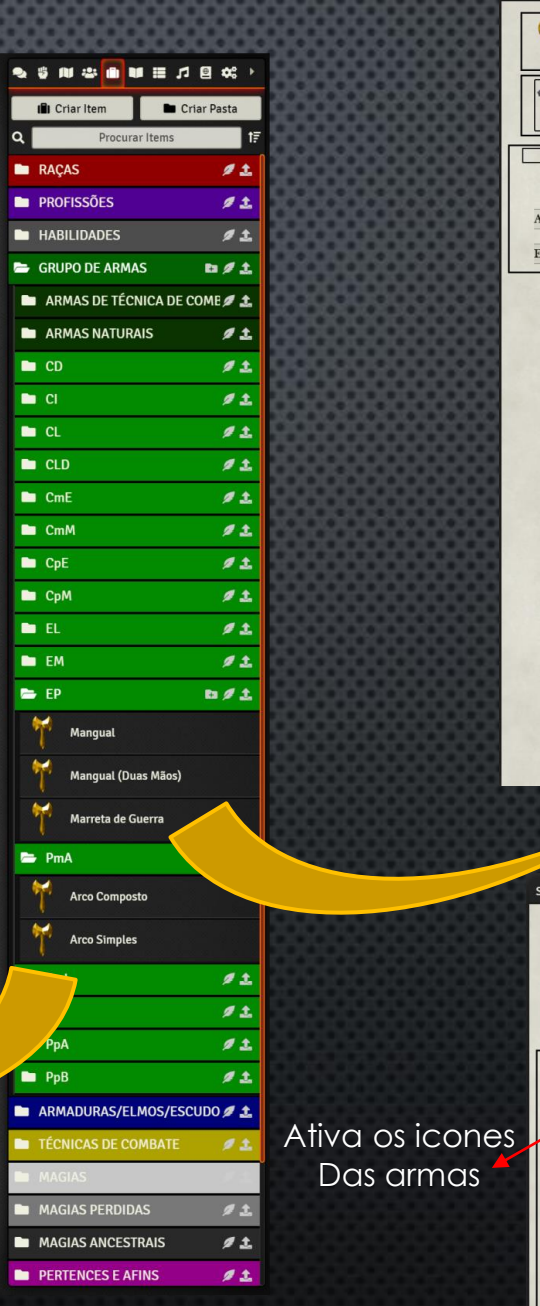

|                                                                                                    |                                   |                                                     | Personage                                                                                        | m                                                                                                    |                                                                                                    |
|----------------------------------------------------------------------------------------------------|-----------------------------------|-----------------------------------------------------|--------------------------------------------------------------------------------------------------|----------------------------------------------------------------------------------------------------|----------------------------------------------------------------------------------------------------|
| Opport                                                                                                    |                                   |                                                     | rensonage                                                                                        | m                                                                                                    |                                                                                                    |
| SAC                                                                                                    | ZERDOTE                           | TUTORIA                                             | LE                                                                                               | stágio:                                                                                                    | 2                                                                                                    |
| Básico                                                                                                    | Habilidades                       | Combate                                             | Magia                                                                                            |                                                                                                    | Pertences                                                                                                    |
| Pontos para Técnicas de<br>Combate:                                                                                                    | 18                                | Def. Oponente:                                      | L ~ 0                                                                                            | Bônus/Pena                                                                                                    | alidade: 0                                                                                                   |
| nque Munição                                                                                                    | Alcance                           | LM                                                  | P Dano 100%                                                                                      | 1                                                                                                    | Editar                                                                                                    |
| unamento De Defesa                                                                                                    | ef Base Absorcão I                | Editar Técnic                                       | a de Combate                                                                                     | Total Catego                                                                                                    | vria Editar                                                                                                  |
|                                                                                                    |                                   |                                                     |                                                                                                  |                                                                                                    |                                                                                                    |
|                                                                                                    |                                   | FD                                                  |                                                                                                  |                                                                                                    |                                                                                                    |
|                                                                                                    |                                   | 4                                                   |                                                                                                  |                                                                                                    |                                                                                                    |
|                                                                                                    |                                   |                                                     |                                                                                                  |                                                                                                    |                                                                                                    |
|                                                                                                    |                                   |                                                     |                                                                                                  |                                                                                                    |                                                                                                    |
|                                                                                                    | 8                                 |                                                     |                                                                                                  |                                                                                                    |                                                                                                    |
|                                                                                                    |                                   |                                                     |                                                                                                  |                                                                                                    |                                                                                                    |
|                                                                                                    |                                   |                                                     |                                                                                                  |                                                                                                    |                                                                                                    |
|                                                                                                    |                                   |                                                     |                                                                                                  |                                                                                                    |                                                                                                    |
|                                                                                                    |                                   |                                                     |                                                                                                  |                                                                                                    |                                                                                                    |
|                                                                                                    |                                   |                                                     |                                                                                                  |                                                                                                    |                                                                                                    |
|                                                                                                    |                                   |                                                     |                                                                                                  |                                                                                                    |                                                                                                    |
|                                                                                                    |                                   |                                                     |                                                                                                  |                                                                                                    |                                                                                                    |
|                                                                                                    |                                   |                                                     |                                                                                                  |                                                                                                    |                                                                                                    |
|                                                                                                    |                                   |                                                     |                                                                                                  |                                                                                                    |                                                                                                    |
|                                                                                                    |                                   |                                                     |                                                                                                  |                                                                                                    |                                                                                                    |
|                                                                                                    |                                   |                                                     |                                                                                                  |                                                                                                    |                                                                                                    |
|                                                                                                    |                                   |                                                     |                                                                                                  |                                                                                                    |                                                                                                    |
|                                                                                                    |                                   |                                                     |                                                                                                  |                                                                                                    |                                                                                                    |
|                                                                                                    |                                   |                                                     |                                                                                                  |                                                                                                    |                                                                                                    |
|                                                                                                    |                                   |                                                     |                                                                                                  |                                                                                                    |                                                                                                    |
|                                                                                                    |                                   |                                                     |                                                                                                  |                                                                                                    |                                                                                                    |
|                                                                                                    |                                   |                                                     |                                                                                                  |                                                                                                    |                                                                                                    |
|                                                                                                    |                                   |                                                     |                                                                                                  |                                                                                                    |                                                                                                    |
|                                                                                                    |                                   |                                                     |                                                                                                  |                                                                                                    |                                                                                                    |
|                                                                                                    |                                   |                                                     |                                                                                                  |                                                                                                    |                                                                                                    |
|                                                                                                    |                                   |                                                     |                                                                                                  |                                                                                                    |                                                                                                    |
|                                                                                                    |                                   |                                                     |                                                                                                  |                                                                                                    |                                                                                                    |
|                                                                                                    |                                   |                                                     |                                                                                                  |                                                                                                    |                                                                                                    |
|                                                                                                    |                                   |                                                     |                                                                                                  |                                                                                                    |                                                                                                    |
|                                                                                                    |                                   |                                                     |                                                                                                  |                                                                                                    |                                                                                                    |
|                                                                                                    |                                   |                                                     |                                                                                                  |                                                                                                    |                                                                                                    |
|                                                                                                    |                                   |                                                     |                                                                                                  |                                                                                                    |                                                                                                    |
|                                                                                                    |                                   |                                                     |                                                                                                  |                                                                                                    |                                                                                                    |
|                                                                                                    |                                   |                                                     |                                                                                                  |                                                                                                    |                                                                                                    |
|                                                                                                    |                                   |                                                     |                                                                                                  |                                                                                                    |                                                                                                    |
|                                                                                                    |                                   |                                                     |                                                                                                  |                                                                                                    |                                                                                                    |
|                                                                                                    |                                   |                                                     |                                                                                                  |                                                                                                    |                                                                                                    |
|                                                                                                    |                                   |                                                     |                                                                                                  |                                                                                                    |                                                                                                    |
|                                                                                                    |                                   |                                                     |                                                                                                  |                                                                                                    |                                                                                                    |
| CERDOTE TUTORIAL                                                                                                    |                                   |                                                     |                                                                                                  | ≎ Ficha €                                                                                                    | 9 Prototype Toker                                                                                            |
| CERDOTE TUTORIAL                                                                                                    |                                   |                                                     |                                                                                                  | ¢Ficha €                                                                                                    | 9 Prototype Toker                                                                                            |
| CERDOTE TUTORIAL                                                                                                    |                                   |                                                     |                                                                                                  | Stricha e                                                                                                    | 9 Prototype Toker                                                                                            |
| CERDOTE TUTORIAL                                                                                                    |                                   |                                                     | Danovi                                                                                           | ¢Ficha €                                                                                                    | 9 Prototype Toker                                                                                            |
| CERDOTE TUTORIAL                                                                                                    |                                   |                                                     | Persor                                                                                           | ¢Ficha €<br>1agçm                                                                                                    | 9 Prototype Toker                                                                                            |
| CERDOTE TUTORIAL                                                                                                    |                                   |                                                     | Persor                                                                                           | ¢Ficha @<br>nagęm                                                                                                    | 9 Prototype Token                                                                                            |
| SERDOTE TUTORIAL                                                                                                    |                                   |                                                     | Persor                                                                                           | ¢Ficha 6<br>hagem                                                                                                    | 9 Prototype Token                                                                                            |
| CERDOTE TUTORIAL                                                                                                    | SACERDO                           | TE/TUTC                                             | Persor                                                                                           | ¢ Ficha €<br>Nagem<br>Estágio                                                                                                    | 9 Prototype Toker                                                                                            |
| CERDOTE TUTORIAL                                                                                                    | SACERDO                           | TE/TUTC                                             | Person                                                                                           | © Reha €<br>Nagem<br>Estágio                                                                                                    | 3 Prototype Toker                                                                                            |
| CERDOTE TUTORIAL                                                                                                    | SACERDO                           | TE/TUTC                                             | Person                                                                                           | ¢Ficha €<br>laggm<br>Estágio                                                                                                    | 9 Prototype Toker                                                                                            |
| CERDOTE TUTORIAL<br>CERDOTE TUTORIAL                                                                                                    | SACERDO<br>Habilidades            | TE/TUTC                                             | Persor<br>DRLAL                                                                                  | ¢ Ficha €<br>Iagęm<br>Estágio                                                                                                    | Prototype Toker                                                                                              |
| CERDOTE TUTORIAL<br>CERDOTE TUTORIAL<br>CERDOTE TUTORIAL<br>CERDOTE TUTORIAL<br>Sanco<br>Pontos para Tecnicaa                                                                                                    | SACERDO<br>Habildades<br>de 18    | TE/TUTC                                             | Person<br>DRIAL<br>are  <br>mente: L V                                                           | © Ficha €<br>laggm<br>Estágio<br>Maga<br>0 Bon                                                                                                    | 3 Prototype Toker                                                                                            |
| CERDOTE TUTORIAL<br>CERDOTE TUTORIAL<br>CERDOTE TUTORIAL<br>Designed<br>Basico<br>Basico<br>Pontos para Tecnicas<br>Comb                                                                                                    | SACERDO<br>Habildades<br>de 18    | TE/TUTC<br>Def. Oppor                               | Person<br>DRIAL<br>Reente: L V                                                                   | ¢ Ficho €<br>lagçm<br>Estágio<br>Magia<br>0 Bon                                                                                                    | Prototype Token : 2 Pertences mus Penalidade:                                                                |
| CERDOTE TUTORIAL<br>CERDOTE TUTORIAL<br>CERDOTE TUTORIAL<br>CERDOTE<br>Basico<br>Pontos para Tecnicas<br>Combo<br>Anore                                                                                                    | SACERDO<br>Habildades<br>de I8    | TE/TUTC<br>Def. Oper<br>Municio                     | Person<br>DRLAL<br>ac I v<br>Alcance I v                                                         | ¢Ficha €<br>lagem<br>Estágio<br>Magia<br>0 Bon<br>4 P. Davo 1900                                                                                                    | Prototype Toker                                                                                              |
| CERDOTE TUTORIAL<br>CERDOTE TUTORIAL<br>CERDOTE TUTORIAL<br>CERDOTE TUTORIAL<br>COMB<br>Ataque<br>COMB                                                                                                    | SACERDO<br>Habildades<br>de 18    | TE/TUTC<br>Def. Opor<br>Munição                     | Person<br>DRIAL<br>see I<br>L V<br>Alcance L V                                                   | © Ficha €<br>laggm<br>Estágio<br>0 Bon<br>M P Dano 100                                                                                                    | 3 Prototype Token : 2 Pertences nus/Penalidade: % Editar                                                     |
| CERDOTE TUTORIAL<br>CERDOTE TUTORIAL<br>CONTREMENTATION<br>Basico<br>Basico<br>Basico<br>Combo<br>Maque<br>Y Arco Composo                                                                                                    | SACERDO<br>Habildades<br>tet: 18  | FE/TUTC<br>Def. Oper<br>Munição<br>0                | Person<br>DRIAL<br>te<br>tente: L v<br>Alcance L 1<br>200m 3 1                                   | € Ficha €<br>laggm<br>Estágio<br>Magia<br>0 Bon<br>M P Dano 100<br>4 17                                                                                                    | Prototype Token<br>: 2<br>Pertences<br>mus Penalidade:<br>% Editar<br>C i                                    |
| CERDOTE TUTORIAL                                                                                                    | SACERDO<br>Habildades<br>de [18]  | TE'TUTC<br>Def. Oper<br>Munição<br>0                | Person<br>DRIAL<br>te L<br>Alcance L 1<br>200m 3 1                                               | ♥ Ficha €<br>hagem<br>Estágio<br>Magia<br>0 Bon<br>M P Dano 100<br>1 4 17                                                                                                    | Prototype Toker<br>: 2<br>Pertences<br>uus/Penalidade:<br>% Editar<br>& Editar                               |
| CERDOTE TUTORIAL<br>CERDOTE TUTORIAL<br>CONSTRUCTION<br>Essico<br>Básico<br>Pontos para Tecnicas<br>Comb<br>Acco Compose<br>(Y)<br>Arco Compose<br>(Y)<br>Arco Simples                                                                                                    | SACERDO<br>Habildades<br>de I8    | TE/TUTC<br>Def. Oper<br>Munição<br>0<br>0           | Person<br>PRIAL<br>te  <br>L v<br>Alcance L 2<br>200m 3 1<br>120m 3 1                            | ♥ Reha €<br>hagem<br>Estágio<br>Maga<br>0 Bon<br>M P Dano 100<br>1 4 17<br>1 4 13                                                                                                    | 9 Prototype Toker<br>: 2<br>Pertences<br>nus/Penalidade:<br>% Editar<br>&                                    |
| CERDOTE TUTORIAL<br>CONTREMENTATION<br>Basico<br>Pontos para Tecnicas<br>Combo<br>Maque<br>Y Arco Composo<br>Arco Simples                                                                                                    | SACERDO<br>Habildades<br>de 18    | PE/TUTC<br>Def. Oper<br>Munição<br>0<br>0           | Person<br>DRIAL<br>tente: L v<br>Alcance L 1<br>200m 3 1<br>120m 3 1                             | € Ficho €<br>hagem<br>Estágio<br>Magia<br>0 Bou<br>M P Dano 100<br>4 4 17<br>4 4 13                                                                                                    | Prototype Token<br>2 Pertences mus Penalidade: % Editar C                                                    |
| CERDOTE TUTORIAL<br>COMB<br>Basico<br>Pontos para Técnicas<br>Comb<br>Anaque<br>Y Arco Compost<br>Y Arco Simples<br>Y Anaqua                                                                                                    | SACERDO<br>Habildades<br>de [18]  | FE/TUFC<br>Def. Oper<br>Munição<br>0<br>0<br>0      | Person<br>DRIAL<br>te   v<br>Alcance L 1<br>200m 3 1<br>120m 3 1                                 | ♥ Ficha €<br>hagem<br>Estágio<br>Magia<br>0 Bon<br>M P Dano 100<br>1 4 17<br>1 4 13<br>1 21                                                                                                    | Prototype Token                                                                                              |
| CERDOTE TUTORIAL<br>CERDOTE TUTORIAL<br>Construction<br>Basico<br>Basico<br>Basico<br>Comb<br>Comb | SACERDO<br>Habildades<br>de Ia    | TE/TUTC<br>Def. Oper<br>Munição<br>0<br>0<br>0      | Person<br>PRIAL                                                                                  | ♥ Reha €<br>hagem<br>Estágio<br>Bon<br>M P Dano 100<br>1 4 17<br>1 4 13<br>1 21<br>3 91                                                                                                    | Prototype Toker<br>: 2<br>Pertences<br>nus/Penalidade:<br>% Editar<br>@ ```````````````````````````````````` |
| CERDOTE TUTORIAL<br>CERDOTE TUTORIAL<br>CERDOTE TUTO                                                                                                    | SACERDO<br>Habildades<br>de 18    | FE/TUTC<br>Def. Oper<br>Munição<br>0<br>0<br>0      | Person<br>PRIAL<br>Alcance L 1<br>200m 3 1<br>120m 3 1<br>-1 1<br>-2 1                           | <ul> <li>← Fichn €</li> <li>hagem</li> <li>Estágio</li> <li>Maga</li> <li>0</li> <li>Bon</li> <li>10</li> <li>10</li> <li>11</li> <li>11</li> <li>11</li> <li>11</li> <li>11</li> <li>11</li> <li>11</li> <li>11</li> <li>11</li> <li>11</li> <li>11</li> <li>11</li> <li>11</li> <li>11</li> <li>11</li> </ul> | Prototype Token<br>: 2<br>Pertences<br>uus/Penalidade:<br>% Editar<br>C I<br>C I<br>C I                      |
| CERDOTE TUTORIAL                                                                                                    | Habildades<br>de 18<br>2<br>Miso) | FE/TUFC                                             | Person<br>DRIAL                                                                                  | ◆ Ficha €<br>hagem<br>Maga<br>0 Bon<br>M P Dano 100<br>1 4 17<br>4 13<br>1 21<br>3 21<br>2 4 25                                                                                                    | Prototype Token                                                                                              |
| ERROTE TUTORIAL                                                                                                    | SACERDO<br>Habildades<br>de 18    | TE/TUTC<br>Def. Oper<br>Munição<br>0<br>0<br>0<br>0 | Person<br>DRIAL<br>te L v<br>Alcance L 1<br>200m 3 1<br>120m 3 1<br>-1 1<br>-2 1<br>-2 1<br>-3 5 | ♥ Ficha €<br>haggm<br>Estágio<br>Magia 0<br>0 800<br>M P Dano 100<br>1 4 17<br>4 13<br>4 1 21<br>4 3 21<br>3 21<br>2 4 25                                                                                                    | Prototype Toker<br>: 2<br>Pertences<br>uus/Penalidade:<br>% Editar<br>C T<br>C T<br>C T<br>C T<br>C T        |
| RDOTE TUTORIAL                                                                                                    | SACERDO<br>Habildades<br>de 18    | TE/TUTC<br>Def. Oper<br>Munição<br>0<br>0<br>0<br>0 | Person<br>DRIAL<br>te L v<br>Alcance L 1<br>200m 3 1<br>120m 3 1<br>-1 1<br>-2 1<br>-2 1<br>-3 5 | ♥ Ficha €<br>haggm<br>Estágio<br>Magia 0<br>0 800<br>M P Dano 100<br>1 4 17<br>4 13<br>4 1 21<br>4 2 1<br>3 21<br>2 4 25                                                                                                    | 9 Prototype Tok<br>2<br>Pertence<br>uus Penalidader<br>% Edit<br>C 1<br>C 1<br>C 1<br>C 1                    |

| A - Sur - A            |             |         |         |              |               |       | 1 91     | .bon    | ug ym   | 1         |    |        |     |
|------------------------|-------------|---------|---------|--------------|---------------|-------|----------|---------|---------|-----------|----|--------|-----|
| ***                    | SAC         | ZER     | DOI     | EE/          | TUI           | OR    | IÀL      |         | Est     | ágio:     |    | 4      | 2   |
| Básico                 |             | Habilid | ades    | T            | Con           | ibate |          | 1       | Magia   | -         | -  | Perten | ces |
| laça: Humano           |             |         | Pro     | fissão:      |               | Sac   | erdote   |         |         | Deus      | s: | Blator |     |
| lasse Social:          | Livre       |         | Esp     | ecializ      | ação:         | A     | Ordem BI | ator    | ~       |           |    | Idade: | 20  |
| ltura(m):              | 1,80m       |         | Pes     | 0(Kg):       | 90            |       | ]        | Carg    | ga(Kg): | 0         |    |        |     |
|                        | INT         |         | AUR     |              | CAR           | I     | OR       | FIS     | 3       | AGI       |    | PER    |     |
| Característica Sortead | a <b>13</b> |         | 18      |              | 20            |       | 15       | 16      | (       | 15        |    | 5      |     |
| Modificador Racial     | 0           |         | 0       |              | 0             |       | 0        | 0       |         | 0         |    | 0      |     |
| Características Finais | 13          |         | 18      |              | 20            |       | 15       | 16      |         | 15        |    | 5      |     |
| Ajuste                 | 1           | 8.57    | 3       |              | 4             |       | 1        | 2       |         | 1         |    | -1     |     |
| Valor Para Teste       | 4           |         | 12      |              | 16            |       | 4        | 8       |         | 4         |    | -4     |     |
|                        |             |         |         |              |               |       |          |         |         |           |    |        |     |
| CD CI CL               | CLD         | EL      | CmE     | CmM          | para Gr<br>EM | PmA   | Armas: 0 | CpE     | CpM     | EP        | PP | PpA    | PpB |
| 0 0 0                  | 0           | 0       | 0       | 0            | 0             | 0     | 0        | 0       | 0       | 0         | 0  | 0      | 0   |
| 0 0 0                  | 0           | 0       | 0       | 0            | 0             | 2     | 0        | 0       | 0       | 2         | 0  | 0      | 0   |
| 0 0 0                  | •           | ۰       | •       | •            | •             | •     | •        | •       | •       | •         | •  | •      | •   |
| Pontos de Experie      | ncia        |         | Nova EH |              | V.Base        | V.B.  | E R.Fí   | sica R. | Magia I | niciativa |    | M      | .0  |
| Atual                  | 0           | -       | 1d10 🖬  | -            | 22            | 0     | 4        | 5       |         | 1         |    | :      | 1   |
| Próximo Estágio        | 21          | L       |         |              |               | F.Ata | que:     |         |         |           |    | М      | .Р  |
|                        |             |         |         |              |               |       |          |         | -       |           | 1  | 2      | 0   |
| EF                     | EH          | Karm    | a Focus | Abso         | rção          |       | DAG      |         | Cat.    | Valor     |    | M      | .C  |
| valor Maximo 20        | 22          |         |         | ) 32<br>  32 |               |       | D.Ally   | , a     | IM      | 4         |    | 3      | 0   |
| Valor Atual 20         | 22          | 12      | 0       | 32           |               |       | D.Pas    | siva    | M       | 3         |    | -      |     |

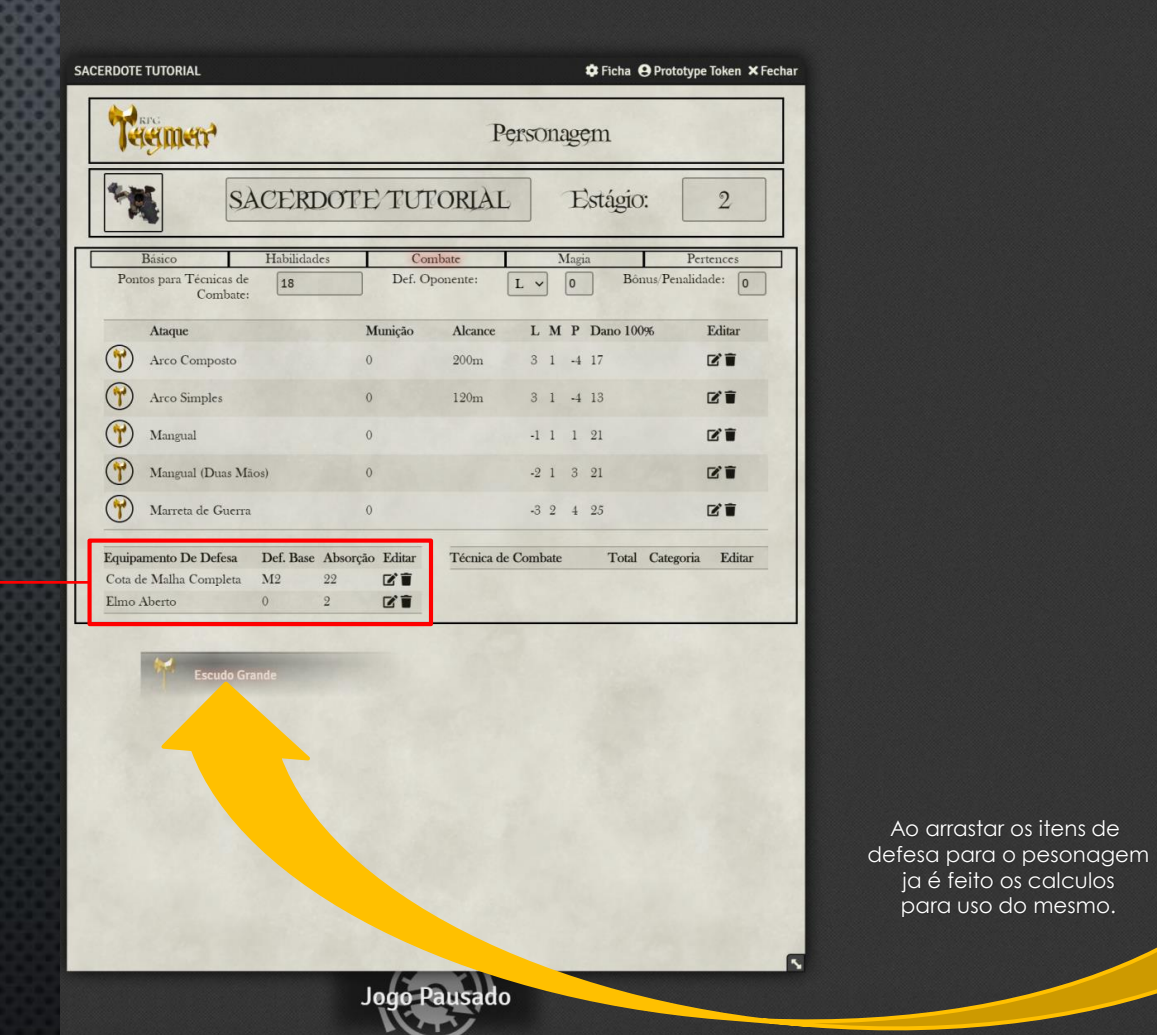

Criar Item E Criar Pasta Q 17 Procurar Items RAÇAS 11 PROFISSÕES 11 HABILIDADES 11 GRUPO DE ARMAS 21 🗁 ARMADURAS/ELMOS/ESCUE 🖿 🖉 🕹 ARMADURAS B/1 **M** Nada Couro Leve Couro Rígido Cota de Malha Parcial Cota de Malha Completa Couraça Parcial ~ Couraça Completa ELMOS 011 1 Elmo Aberto Elmo Fechado ESCUDOS BØ1 Escudo Pequeno Escudo Grande Escudo Torre MAGIAS PERDIDAS ø 1 MAGIAS ANCESTRAIS 11 PERTENCES E AFINS 11 🖿 POÇÕES, OLEOS E ELIXIRES 🛛 🖉 🛓 VENENOS E DROGAS 12 ITENS MAGICOS 1 ± CRIANDO CRIATURAS 12

| 7.     | स्तुणसा <sup>*</sup>             |           |          |         | P         | ers     | on   | age | ęm     |               |         |
|--------|----------------------------------|-----------|----------|---------|-----------|---------|------|-----|--------|---------------|---------|
| *      | se se                            | CERI      | DOTE     | TUI     | 'ORIÀI    |         |      | E   | İstági | io:           | 2       |
|        | Básico                           | Habilidad | cs       | Con     | nbate     |         |      | Mag | ia     | Pe            | rtences |
| Pon    | tos para Técnicas de<br>Combate: | 18        |          | Def. Oj | ponente:  | L       | ~    | 0   | B      | Sônus/Penalid | lade: 0 |
|        | Ataque                           |           | М        | unição  | Alcance   | 1       | . N  | I P | Dano 1 | 00%           | Editar  |
| 7      | Arco Composto                    |           | 0        |         | 200m      | 3       | 1    | -4  | 17     |               | C'i     |
| 7      | Arco Simples                     |           | 0        |         | 120m      |         | 1    | -4  | 13     |               | C'i     |
| 7      | Mangual                          |           | 0        |         |           |         | 1 1  | 1   | 21     |               | C'i     |
| 7      | Mangual (Duas Mã                 | os)       | 0        |         |           | -       | 2 1  | 3   | 21     |               | C i     |
| 7      | Marreta de Guerra                |           | 0        |         |           |         | 32   | 4   | 25     |               | C i     |
| Equipa | amento De Defesa                 | Def. Base | Absorção | Editar  | Técnica d | e Con   | nbat |     | Tot    | al Categoria  | Idita   |
| Cota d | le Malha Completa                | M2        | 22       | C'1     | Imprevisi | bilidae | le   |     | -1     | Postura       | C 🕯     |
| Elmo.  | Aberto                           | 0         | 2        | C'İ     |           |         |      |     |        |               | -       |
| Escude | o Grande                         | 1         | 8        | C i     |           |         |      |     |        |               |         |

Esse valor é o nivel comprado na tecnica de combate. Basta colocar o valor no total da tacnica e os pontos serão subitraidos

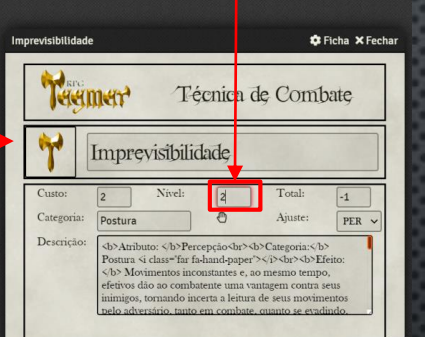

| Tagmar                              |           |          |            | P         | ersonag    | <b>ș</b> m |                 |
|-------------------------------------|-----------|----------|------------|-----------|------------|------------|-----------------|
| S.                                  | ACERI     | DOTE     | TUI        | ORIAI     | LI         | lstágic    | r. 2            |
| Básico                              | Habilidad | ics      | Cor        | mbate     | Mag        | ia         | Pertences       |
| Pontos para Técnicas de<br>Combate: | 18        |          | Def. O     | ponente:  | L ~ 0      | Bôi        | nus/Penalidade: |
| Ataque                              |           | М        | lunição    | Alcance   | LMP        | Dano 100   | 9% Editar       |
| Arco Composto                       |           | 0        |            | 200m      | 3 1 -4     | 17         | C î             |
| Arco Simples                        |           | 0        |            | 120m      | 3 1 -4     | 13         | C i             |
| Mangual                             |           | 0        |            |           | -1 1 1     | 21         | C'İ             |
| Mangual (Duas Mā                    | ios)      | 0        |            |           | -2 1 3     | 21         | C'i             |
| Marreta de Guerra                   |           | 0        |            |           | -3 2 4     | 25         | C î             |
| Equipamento De Defesa               | Def. Base | Absorção | Editar     | Técnica d | le Combate | Total      | Categoria Edit  |
| Cota de Malha Completa              | M2        | 22       | C'i        |           |            |            |                 |
| Elmo Aberto                         | 0         | 2        | <b>B</b> . |           |            |            |                 |
| Escudo Grande                       | 1         | 8        | CI         |           |            |            |                 |

Jogo Pausado

Ao arrastar os itens de Tecnica de combate e mude o nivel comprado clicando em editar.

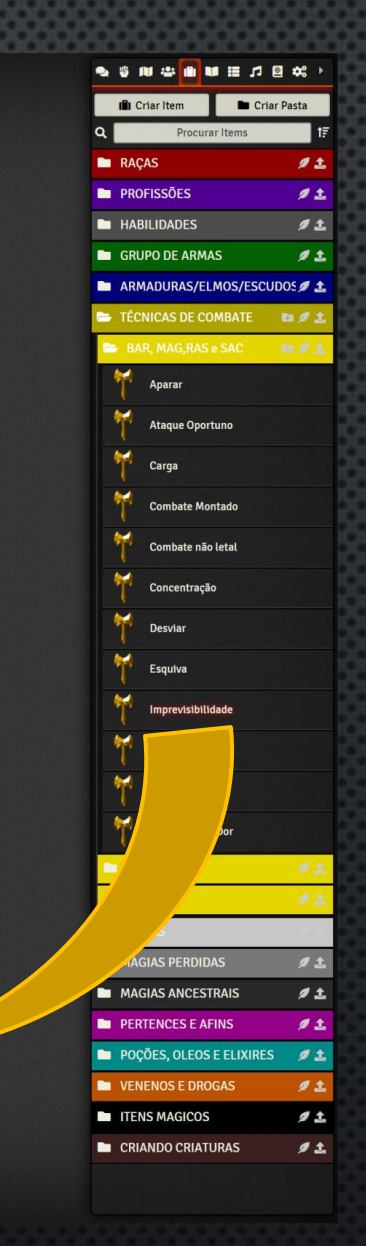

Para Rolar um ataque a um inimigo se deve colocar a defesa do persomagem nessa tabela e clicar na arma desejada.

Existem Macros que podem ajudar muito o mestre nas batalhas Podendo deixar elas nas hotkeys quando vc clicar na criatura e clicar na macro ela ja pode subistituir os valores ajudando muito a batalha

#### Exemplo:

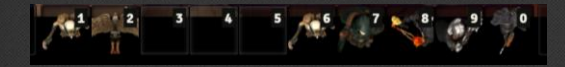

Existem Também muito modulos que podem ajudar em combate para o mestre. Gaste um tempo olhando os Modulos do Foundry pois vale apena

| S S                                | ACERI     | DOTE     | TUT    | ORIÀL       | ,       | E   | lstágic  | ):          | 2       |
|------------------------------------|-----------|----------|--------|-------------|---------|-----|----------|-------------|---------|
| Básico                             | Habilidad | les      | Cor    | nbate       |         | Mag | ia       | Pe          | rtences |
| Pontos para Técnicas de<br>Combate | 0         |          | Def. O | ponente:    | L ~     | 0   | Bô       | nus/Penalid | ade: 0  |
| Ataque                             |           | М        | unição | Alcance     | LN      | 1 P | Dano 100 | )%          | Editar  |
| Arco Composto                      |           | 0        |        | 200m        | 3 1     | -4  | 17       |             | C i     |
| Arco Simples                       |           | 0        |        | 120m        | 3 1     | -4  | 13       |             | C i     |
| Mangual                            |           | 0        |        |             | -1 1    | 1   | 21       |             | C 🕯     |
| Mangual (Duas M                    | ãos)      | 0        |        |             | -2 1    | 3   | 21       |             | C i     |
| Marreta de Guerr                   | a         | 0        |        |             | -3 2    | 4   | 25       |             | C i     |
| Equipamento De Defesa              | Def. Base | Absorção | Editar | Técnica de  | Combat  | e   | Total    | Categoria   | Edita   |
| Cota de Malha Completa             | M2        | 22       | C î    | Ataque Op   | oortuno |     | 1        | Precisão    | Ľ       |
| Elmo Aberto                        | 0         | 2        | C i    | Carga       |         |     | 4        | Precisão    | Ľ       |
| Escudo Grande                      | 1         | 8        | C i    | Combate M   | Montado |     | 4        | Perícia     | ľ       |
|                                    |           |          |        | Concentra   | ção     |     | 3        | Perícia     | ľ       |
|                                    |           |          |        | Esquiva     |         |     | 3        | Proteção    | CI      |
|                                    |           |          |        | Imprevisib  | ilidade | ~   | 1        | Postura     |         |
|                                    |           |          |        | Luta às Cei | gas     |     | +        | Suporte     |         |

SACEPDOTE TUTO

Voce pode aplicar um bonus ou penalidade nesse quadro isso ja soma em todos os ataques.

Clicando na técnica de combate será listado os seus efeitos e sera rolado um d20 no com o total do nivel da tecnica Em alguns casos o rolamento não é necessario, assim basta ignorar o rolamento

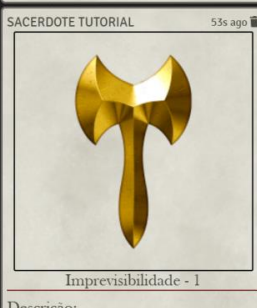

😒 🖞 🕮 🏨 🛍 🗰 🖬 😫 🗱 🔍

Descrição: Atributo: Percepção Categoria: Postura Efeito: Movimentos inconstantes e, ao mesmo tempo fetivos dão ao combatente uma vantagem contra seus imigos, tornando incerta a leitura de seus moviment elo adversário, tanto em combate, quanto se evadino Requisitos: -.

Mecânica: Sempre que o personagem estiver em ombate ou em fuga, este poderá fazer um teste em seu otal na técnica para adicionar temporariamente um valor ixo descrito na tabela abaixo em sua Defesa Ativa. O este deve ser feito ao término da rodada, caso seja efetivo, perdurará por um número de rodadas igual ao total que possuir em sua percepção.

Obs: Esta técnica não acumula bônus com ela mesma Quadro de Rolagens:

Verde: O combatente não consegue perceber a forma orreta de se portar. Todos os seus adversários ganham nais 3 colunas de ataque contra ele até o fim da próxima odada.

Branco: O combatente não consegue perceber a forma orreta de se portar. Todos os seus adversários ganham nais 2 colunas de ataque contra ele até o fim da próxi odada. Amarelo: A Defesa Ativa do combatente recebe um

adicional de 1 ponto. Larania: A Defesa Ativa do combatente recebe um adicional de 2 pontos. Vermelho: A Defesa Ativa do combatente recebe um dicional de 3 pontos. Azul: A Defesa Ativa do combatente recebe um adicional de 4 pontos. Cinza: A Defesa Ativa do combatente recebe um adicional de 5 pontos. primoramento: Aprimorados nesta técnica reduzem : fetividade dos ataques adversários em (1) nível enqua ela estiver ativa

Coluna:1

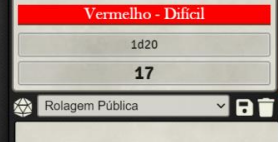

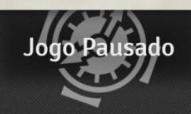

Imprevisibilidade ۹ Mo ĵ 

2 A 5

> 📇 Jogadores 🗸 Gamemaster [GM]

#### · 😒 🕸 🕸 🛍 🛍 🛍 🖉 🖉

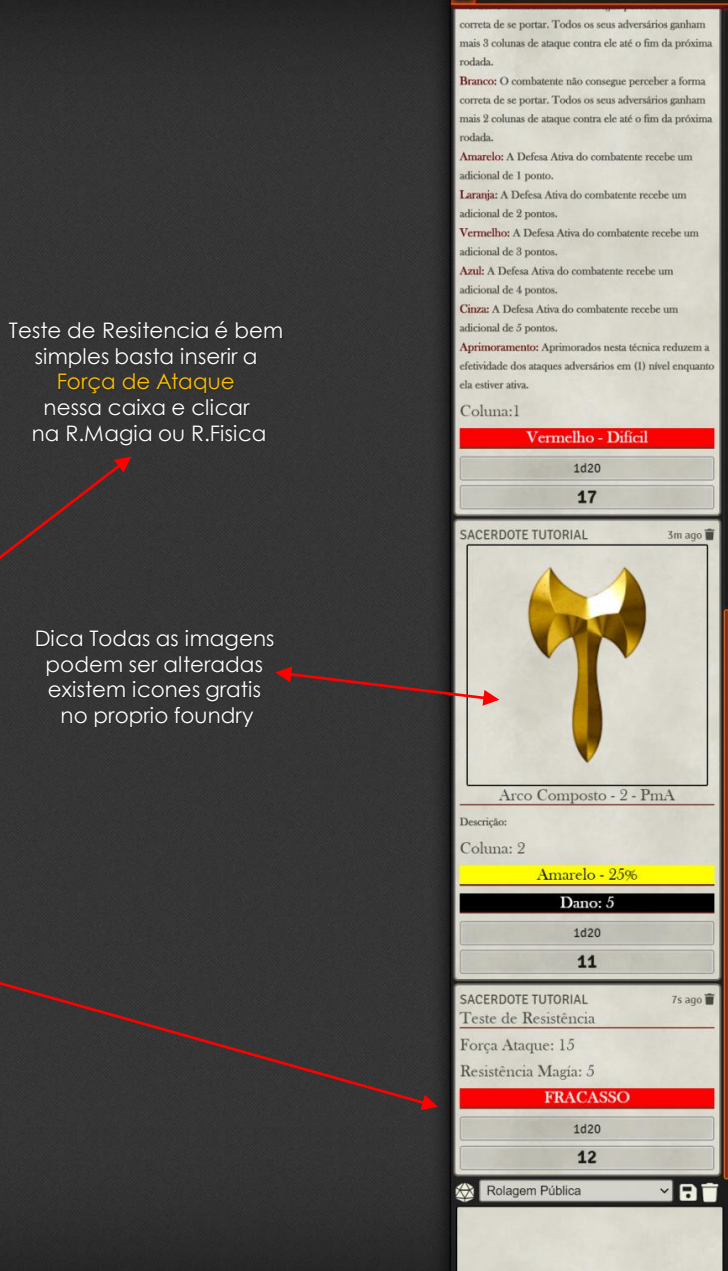

Teste de : Resistencia física E Resistencia a Magia

2

2

| Básico                 |             |                |                           | UTOI     | RIAL       | Est          | ágio:           | 2                      |
|------------------------|-------------|----------------|---------------------------|----------|------------|--------------|-----------------|------------------------|
|                        | E           | Iabilidades    |                           | Combate  |            | Magia        |                 | Pertences              |
| Raça: Humano           |             | H              | rofissão:                 | Sa       | cerdote    |              | Deus:           | Blator                 |
| Classe Social:         | Livre       | H              | Ispecializaçã             | o: 🛛 🗛   | Ordem Blat | tor 🗸        |                 | Idade: 20              |
| Altura(m):             | 1,80m       | I              | eso(Kg): 9                | D        |            | Carga(Kg):   | 0               |                        |
|                        | INT         | AU             | R C.                      | AR       | FOR        | FIS          | AGI             | PER                    |
| Característica Sortead | a <b>13</b> | 18             | 2                         | 0        | 15         | 16           | 15              | 5                      |
| Modificador Racial     | 0           | 0              | 0                         |          | 0          | 0            | 0               | 0                      |
| Características Finais | 13          | 18             | 2                         | 0        | 15         | 16           | 15              | 5                      |
| Ajuste                 | 1           | 3              | 4                         |          | 1          | 2            | 1               | -1                     |
| Valor Para Teste       | 4           | 12             | 1                         | 6        | 4          | 8            | 4               | -4                     |
|                        |             |                | Postar                    | - C 1    | A          |              |                 |                        |
| CD CI CL               | CLD         | EL Cm          | E CmM                     | EM Pm/   | PmL (      | CpE CpM      | EP PP           | PpA PpB                |
| 0 0 0                  | 0           | 0 0            | 0                         | 0 0      | 0          | 0 0          | 0 0             | 00                     |
| 0 0 0                  | 0           | 0 0            | 0                         | 0 2      | 0          | 0 0          | 2 0             | 0                      |
| 0 0 0                  | •           | 0 0            | •                         | • •      | •          | 0 0          | ° /             | 0 0                    |
| Pontos de Experié      | incia       | Nova 1<br>1d10 | $\mathbf{E}\mathbf{H}$ V. | Base V.B | .E R.Físi  | ca R.Magia l | niciativa       | M.O                    |
| Présimo Fatério        | 24          |                | 2                         | 2 0      | 4          | 5 P          | reencha F.Ataqu | ie para rolar Tesde de |
| TOXINO Estagio         | 21          |                | _                         | F.A      | laque: 15  |              | _               | M.F                    |
| FF                     | EH          | Karma Foc      | us Absorçã                | 0        |            | Cat.         | Valor           | MC                     |
| Er                     |             |                | 32                        |          | D.Ativa    | Μ            | 4               | 30                     |
| Valor Máximo 20        | 22          | 12 0           |                           |          |            |              |                 |                        |

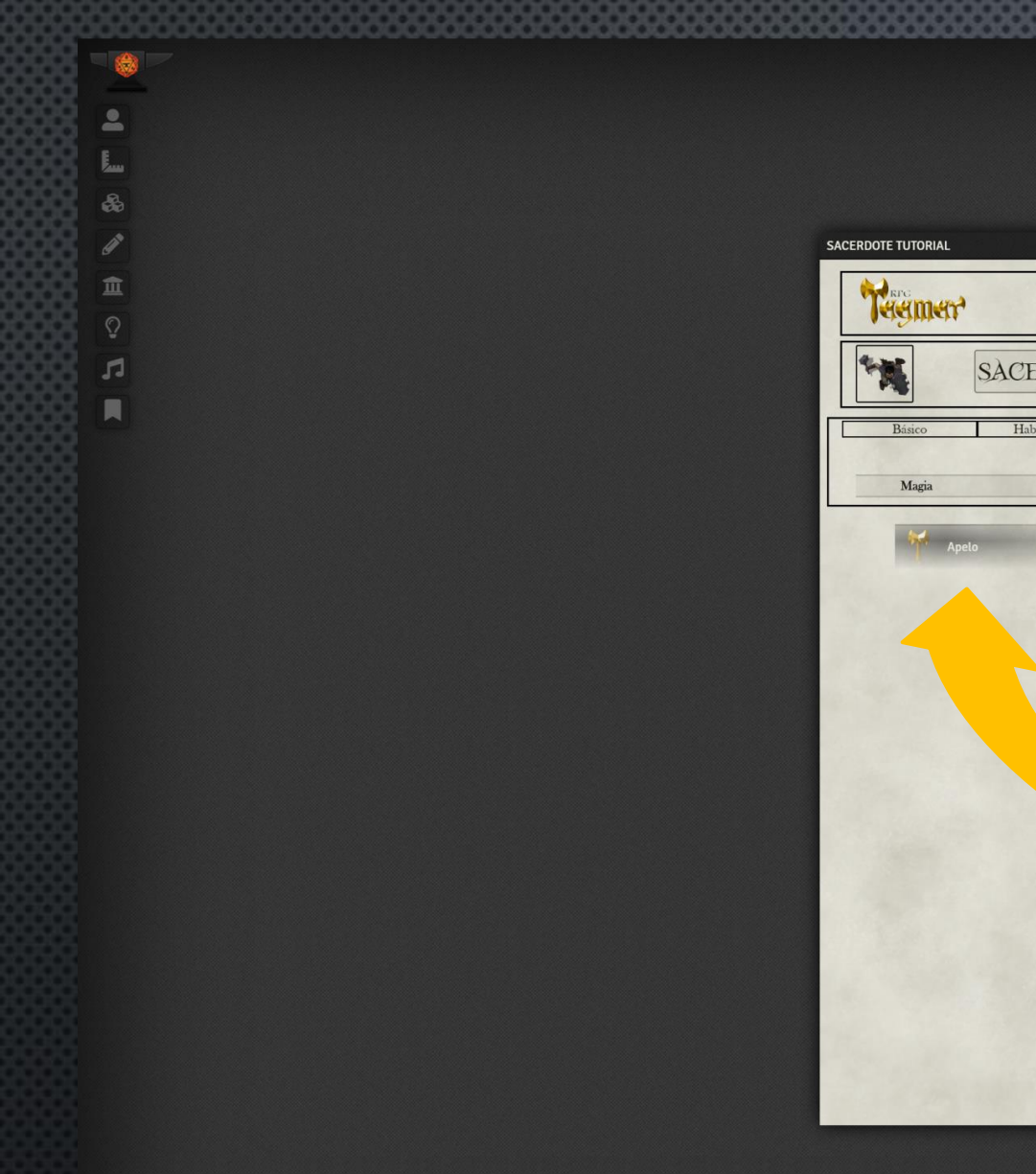

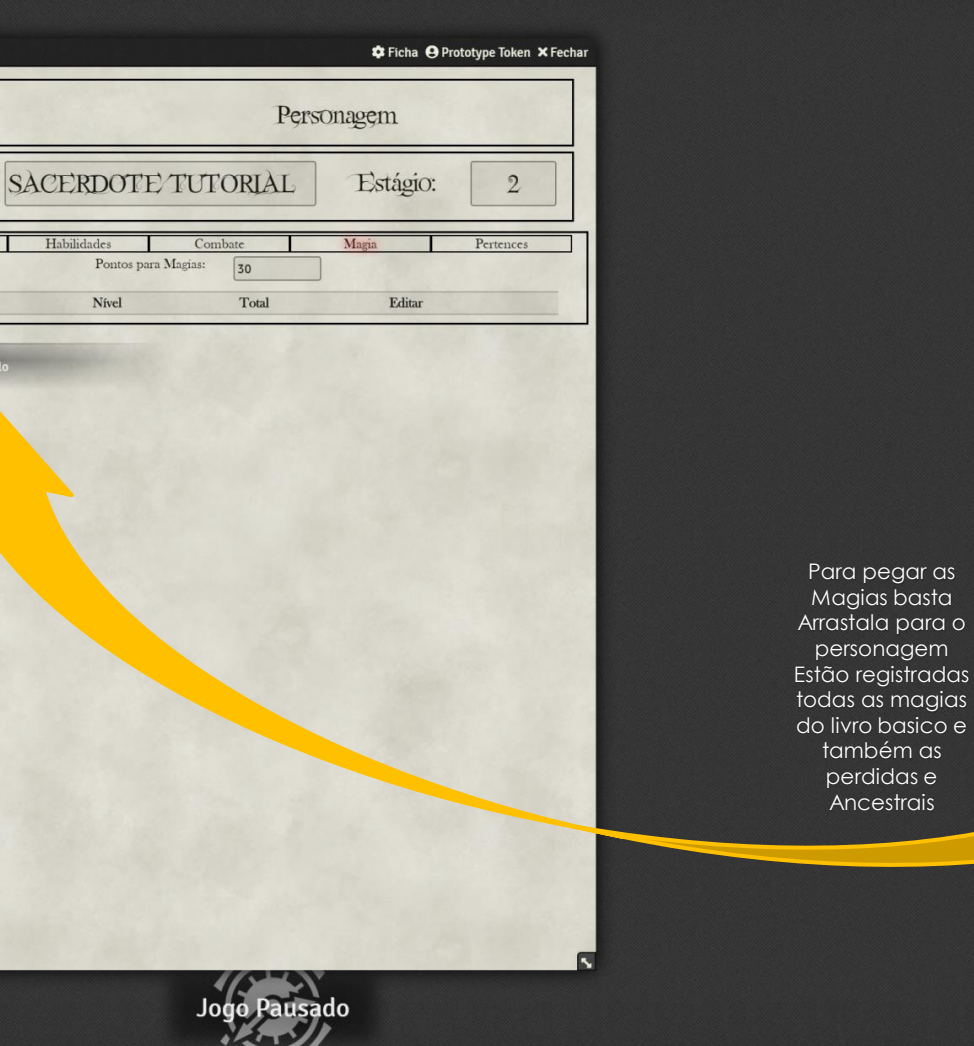

S = 1 = 1
S = 1
S = 1
S = 1
S = 1
S = 1
S = 1
S = 1
S = 1
S = 1
S = 1
S = 1
S = 1
S = 1
S = 1
S = 1
S = 1
S = 1
S = 1
S = 1
S = 1
S = 1
S = 1
S = 1
S = 1
S = 1
S = 1
S = 1
S = 1
S = 1
S = 1
S = 1
S = 1
S = 1
S = 1
S = 1
S = 1
S = 1
S = 1
S = 1
S = 1
S = 1
S = 1
S = 1
S = 1
S = 1
S = 1
S = 1
S = 1
S = 1
S = 1
S = 1
S = 1
S = 1
S = 1
S = 1
S = 1
S = 1
S = 1
S = 1
S = 1
S = 1
S = 1
S = 1
S = 1
S = 1
S = 1
S = 1
S = 1
S = 1
S = 1
S = 1
S = 1
S = 1
S = 1
S = 1
S = 1
S = 1
S = 1
S = 1
S = 1
S = 1
S = 1
S = 1
S = 1
S = 1
S = 1
S = 1
S = 1
S = 1
S = 1
S = 1
S = 1
S = 1
S = 1
S = 1
S = 1
S = 1
S = 1
S = 1
S = 1
S = 1
S = 1
S = 1
S = 1
S = 1
S = 1
S = 1
S = 1
S = 1
S = 1
S = 1
S = 1
S = 1
S = 1
S = 1
S = 1
S = 1
S = 1
S = 1
S = 1
S = 1
S = 1
S = 1
S = 1
S = 1
S = 1
S = 1
S = 1
S = 1
S = 1
S = 1
S = 1
S = 1
S = 1
S = 1
S = 1
S = 1
S = 1
S = 1
S = 1
S = 1
S = 1
S = 1
S = 1
S = 1
S = 1
S = 1
S = 1
S = 1
S = 1
S = 1
<pS = 1</p>
<pS = 1</p>
S = 1
S = 1
S = 1
<p III Criar Item E Criar Pasta Procurar Items Q 🗁 BASICA 1 ± 1 Apelo -Bênção -Curas Físicas 1 Curas Heróicas -Detecção de Magia 1 Esconjuração -Maldições -Ordens 1 Quebra de Encantos 1 Recuperação Física Regeneração -Resistência 1 Ressurreição 1 Sagração AMBU EBLATOR 1 ± Bênção (CR) Bravura 1 Convocação 1 Corrente 1 Covardia ~ Curas Heróicas (CR) Dádivas da Guerra 1 Degeneração Física

1

Força Sagrada

personagem

também as

perdidas e Ancestrais

t≣

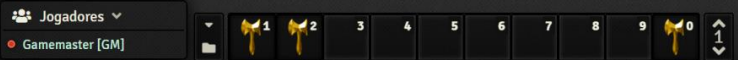

| Descrição       Efeito         Custo:       2       Nivel:       1       Total:       4         Custo:       2       Nivel:       1       Total:       4         Descrição:       Evocação: Variável.       Adcame::       0       5       Comerses milagre, o sacerdote pede ajuda ao seu deus, que responde mandando enviados para solucionar seus problemas ou ajudã-lo em una funções.         O ser conjurado permanence com o evocador por 30 rodadas, normalmente. Os efeitos Apelo 4, 6 e 9 são rituãis que fazem com que o enviado fuçu permanentemente ajudando o sacerdote. Apenas uma dessas criaturas pode ficar permanentente no o sacerdote. A conjuração temportria tem evocação de uma rodada e a permanente é ritual.       Esta magia não deverá ser evocada levianamente, apenas em caso de necessidade real. Caso seja evocada em uma situação que não seja de externa necessidado ou se for evocado por um motivo effemero e ou mundano, a magia falhará e o sacerdote será punido pols seu deus, o que normalmente implicará na perda de seus poderes, ou mesmo por alguma maldição (o MJ deverá decidir a melhor forma de punir o sacerdote).         Apelo 1: Conjura temporariamente um enviado tupo I.       Apelo 3: Conjura temporariamente um enviado tupo I.         Apelo 6: Conjura temporariamente um enviado tupo I.       Apelo 6: Conjura temporariamente um enviado tupo I.         Apelo 6: Conjura temporariamente um enviado tupo I.       Apelo 6: Conjura temporariamente um enviado tupo I.         Apelo 6: Conjura temporariamente um enviado tupo II.       Apelo 6: Conjura temporariamente um enviado tupo II.                                                                                                    | Apelo | 0                                                                                                    |                                                                                                    |                                                                                                    |                                                                                                    |                                                                                                    |                                                                        |
|----------------------------------------------------------------------------------------------------|-------|----------------------------------------------------------------------------------------------------|----------------------------------------------------------------------------------------------------|----------------------------------------------------------------------------------------------------|----------------------------------------------------------------------------------------------------|----------------------------------------------------------------------------------------------------|------------------------------------------------------------------------|
| atto:       2       Nivel:       1       Total:       4         karma Adicional:       0         escrição:       Execação: Variável.         Alcance: 5       Burção: Variável.         Alcance: 5       Burção: Variável.         Com esse milaçe: o sacerdote pede ajuda ao seu deus, que responde mandando enviados para solucionar seus problemas ou ajudã-lo em suas funções.         O ser conjunado permanece com o evocador por 30 rodadas, normalmente. Os efeitos Apelo 4, 6 e 9 sio ritunis que fazem com que o e eviado fique permanentemente ajudando o sacerdote. Apenas uma dessas criaturas pode ficar permanentemente ajudando o sacerdote. Apenas uma dessas criaturas pode ficar permanentemente junido pelo seu deus, o que normalmente implicará na perda de seus poderes, ou mesmo por alguma maldição lo MJ deverá decidir a melhor forma de punir o sacerdote).         Caso o enviado morra ou a duração chegue ao fim, ele desaparece, voltando para junto de seu o deus.         Apelo 12: Conjura temporariamente um enviado tipo I         Apelo 3: Conjura temporariamente um enviado tipo I         Apelo 4: Conjura temporariamente um enviado tipo II.         Apelo 5: Conjura temporariamente um enviado tipo II.         Apelo 6: Ritual, custa 30 moedas de ouro, conjura um enviado tipo I para servir o evocador até a morte (do enviado ou do evocador).         Apelo 5: Conjura temporariamente um enviado tipo II.         Apelo 6: Ritual, custa 30 moedas de ouro, conjura um enviado tipo II para servir o evocador até a morte (do enviado ou do evocador).                                                                                                    | -     | Descrição                                                                                                    |                                                                                                    |                                                                                                    | Efeito                                                                                                    |                                                                                                    |                                                                        |
| serição: Exocação: Variável.<br>Alcance: 5 metros<br>Duração: Variável<br>Com esse milagre, o sacerdote pede ajuda ao seu deus, que responde mandando enviados para solucionar seus problemas ou ajudã-lo em<br>aus funções.<br>O ser conjurado permantece com o evocador por 30 rodadas, normalmente. Os efeitos Apelo 4, 6 e 9 sio rituais que fazem com que o<br>enviado fique permanentemente ajudando o sacerdote. Apenas uma dessa criaturas pode ficar permanentemente atom os sacerdote. A<br>conjuração temporária tem evocação de uma rodada e a permanente é ritual.<br>Esta magia não deverá ser evocada le vinamente, apenas em caso de necessidade real. Caso seja evocada en uma situação que não seja de<br>extrema necessidade ou se for evocado por um motivo efémero e ou mundano, a magia falhará e o sacerdote será punido pelo seu deus, o<br>que normalmente implicará na perda de seus poderes, ou mesmo por ajuma maláção (o MJ deverá decidir a melhor forma de punir o<br>sacerdote).<br>Caso o enviado morra ou a duração chegue ao fim, ele desaparece, voltando para junto de seu o deus.<br>Apelo 3: Conjura temporariamente um enviado menor.<br>Apelo 3: Conjura temporariamente um enviado por I.<br>Apelo 4: Ritual, custa 10 moedas de ouro, conjura um enviado menor para servir o evocador até a morte (do enviado ou do evocador).<br>Apelo 5: Conjura temporariamente um enviado tipo I para servir o evocador até a morte (do enviado ou do evocador).<br>Apelo 9: Ritual, custa 30 moedas de ouro, conjura um enviado tipo II para servir o evocador até a morte (do enviado ou do evocador).<br>Apelo 9: Ritual, custa 30 moedas de ouro, conjura um enviado tipo II para servir o evocador até a morte (do enviado ou do evocador).<br>Apelo 9: Ritual, custa 30 moedas de ouro, conjura um enviado tipo II para servir o evocador até a morte (do enviado ou do evocador).<br>Apelo 9: Ritual, custa 30 moedas de ouro, conjura um enviado tipo II para servir o evocador até a morte (do enviado ou do evocador).<br>Apelo 9: Ritual, custa 30 moedas de ouro, conjura um enviado tipo II para servir o evocador até a morte (do enviado ou do | ito:  | 2                                                                                                    | Nível:                                                                                                    | 1                                                                                                    | Total:                                                                                                    | 4                                                                                                    |                                                                        |
| <ul> <li>Crição: Evecção: Variável. Alcance: 5 metros Duração: Variável</li> <li>Com esse milagre, o sacerdote pede ajuda ao seu deus, que responde mandando enviados para solucionar seus problemas ou ajudã-lo em aua funções.</li> <li>O ser conjurado permanece com o evocador por 30 rodadas, normalmente. Os efeitos Apelo 4, 6 e 9 sio rituis que fazem com que o enviado fique permanetemente ajudando o sacerdote. Apenas uma dessas criaturas pode ficar permanentemente com o secondor. A conjuração temporária tem evocação de uma rodada e a permanente é ritual.</li> <li>Esta magia não deverá ser evocada levinamente, apenas em caso de necessidade real. Caso seja evocada em uma situação que não seja de extrema necessidade ou se for evocado por um motivo efémero e ou mundano, a magia falânar e o sacerdote será punido pelo seu deus, o que normalmente implicará na perda de seus poderes, ou mesmo por alguma maldição (o MJ deverá decidir a melhor forma de punir o sacerdote).</li> <li>Caso o enviado morra ou a duração chegue ao fim, ele desaparece, voltando para junto de seu o deus.</li> <li>Apelo 1: Conjura temporariamente um enviado menor.</li> <li>Apelo 3: Conjura temporariamente um enviado tipo I.</li> <li>Apelo 4: Ritual, cuta 10 moedas de ouro, conjura um enviado menor para servir o evocador até a morte (do enviado ou do evocador).</li> <li>Apelo 6: Ritual, cuta 30 moedas de ouro, conjura um enviado tipo II para servir o evocador até a morte (do enviado ou do evocador).</li> <li>Apelo 9: Ritual, cuta 30 moedas de ouro, conjura um enviado tipo II para servir o evocador até a morte (do enviado ou do evocador).</li> </ul>                                                                                                    |       |                                                                                                    | 1.8                                                                                                    | Karma Adicional:                                                                                                    |                                                                                                    | 0                                                                                                    |                                                                        |
|                                                                                                    |       | O ser conjurado perman<br>enviado fique permanent<br>conjuração temporária te<br>Esta maja não deverá se<br>estrema necessidade ou<br>que normalmente implic<br>sacerdote).<br>Caso o enviado morra ou<br>Apelo 1: Conjura tem<br>Apelo 3: Conjura tem<br>Apelo 3: Conjura tem<br>Apelo 5: Conjura tem<br>Apelo 5: Conjura tem<br>Apelo 9: Rinal, cusa | ece com o evocador por 3<br>temente ajudando o saceré<br>m evocação de uma rodaci<br>er evocada levinamente, a<br>se for evocado por um mo<br>ará na perda de seus pode<br>a a duração chegue ao fim,<br>porariamente um enviado<br>porariamente um enviado<br>30 moedas de ouro, conju<br>porariamente um enviado<br>30 moedas de ouro, conju | 0 rodadas, normalmente. O<br>lote. Apenas uma dessas cris<br>la e a permanente é ritual.<br>penas em caso de necessida<br>tivo efémero e ou mundano<br>res, ou mesmo por alguma r<br>e, ele desaparece, voltando pa<br>menor.<br>tipo I.<br>ra um enviado menor para s<br>tipo II.<br>ra um enviado tipo I para se | e feitos Apelo 4, 6 e 9 :<br>turas pode ficar permai<br>le real. Caso seja evocat<br>, a magia falhará e o sac<br>naldição (o NJ deverá c<br>ra junto de seu o deus.<br>ervir o evocador até a m<br>avir o evocador até a m | são rituis que fazem com o<br>nentemente com o sacerdo<br>da em uma situação que nã<br>verdote será punido pelo se<br>lecidar a melhor forma de p<br>norte (do enviado ou do evo<br>norte (do enviado ou do evo<br>norte (do enviado ou do evo | ue o<br>e. A<br>o seja de<br>a deus, o<br>umir o<br>ocador).<br>ador). |

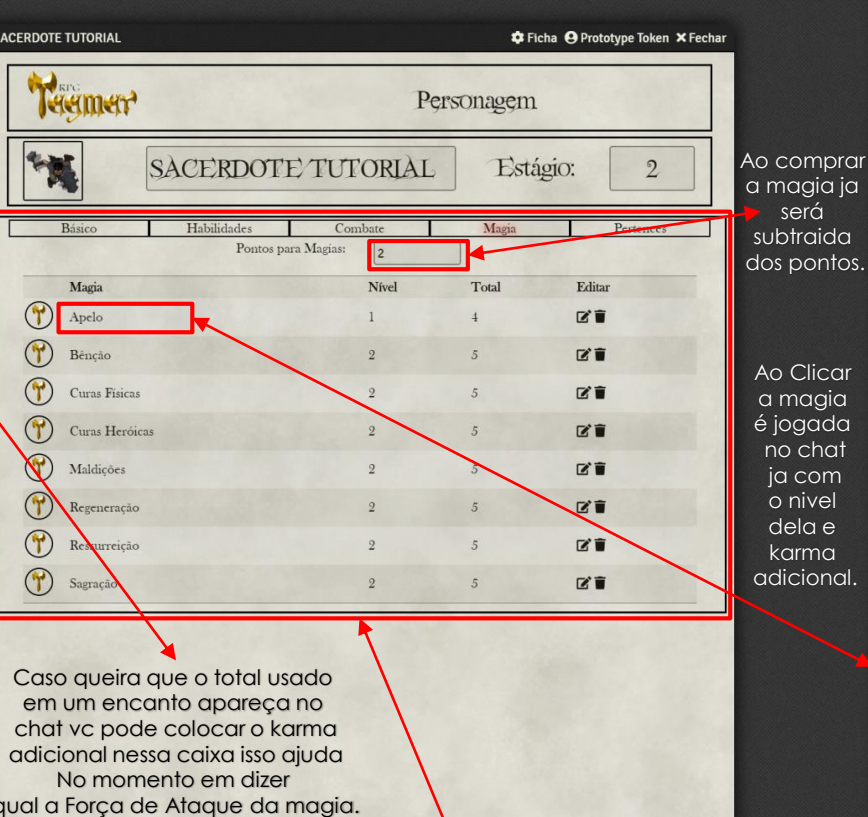

Aqui ficará seu grimório com todas as magias

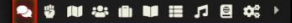

enviado tipo III. Apelo 9: Ritual, custa 50 moedas de ouro, conjura um enviado tipo II para servir o evocador até a morte (do enviado ou do evocador).

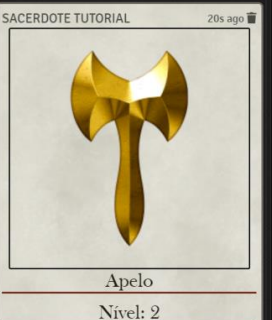

Evocação: Variável. Alcance: 5 metros Duração: Variável Com esse milagre, o sacerdote pede ajuda ao seu deus, que responde mandando enviados para solucionar seus problemas ou ajudá-lo em suas funções. O ser conjurado permanece com o evocador por

30 rodadas, normalmente. Os efeitos Apelo 4, 6 e 9 são rituais que fazem com que o enviado fique permanentemente ajudando o sacerdote. Apenas uma dessas criaturas pode ficar permanentemente com o sacerdote. A conjuração temporária tem evocação de uma rodada e a permanente é ritual. Esta magia não deverá ser evocada levianamente, apenas em caso de necessidade real. Caso seja evocada em uma situação que não seja de extrema necessidade ou se for evocado por um motivo efêmero e/ou mundano, a magia falhará e o sacerdote será punido pelo seu deus, o que normalmente implicará na perda de seus poderes, ou mesmo por alguma maldição (o MJ deverá decidir a melhor forma de punir o sacerdote).

Caso o enviado morra ou a duração chegue ao fim, ele desaparece, voltando para junto de seu o deus.

• Apelo 1: Conjura temporariamente um enviado menor.

Apelo 3: Conjura temporariamente um enviado tipo I.

Apelo 4: Ritual, custa 10 moedas de ouro, conjura um enviado menor para servir o evocador até a morte (do enviado ou do evocador).

Apelo 5: Conjura temporariamente um enviado tipo II Apelo 6: Ritual, custa 30 moedas de ouro,

conjura um enviado tipo I para servir o evocador até a morte (do enviado ou do evocador).

Apelo 7: Conjura temporariamente um enviado tipo III.

Apelo 9: Ritual, custa 50 moedas de ouro, conjura um enviado tipo II para servir o evocador até a morte (do enviado ou do evocador).

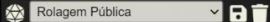

🐣 Jogadores 👻 ★1 ★2 3 4 5 6 7 8 9 ★0 1 Gamemaster [GM]

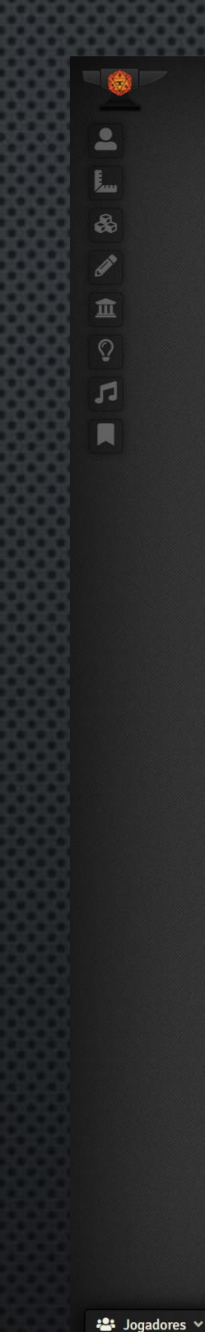

Gamemaster [GM]

aqui. Porem ela vai gerar um clone do item que deve ser deletado no final 4-101 Ficha × Fechar Arco composto Teemer 7 Pertence Q Arco composto Peso(Kg): 1 Quant: Preço: 20mp Descrição Cavalo de Guerra Pesado 🕸 Ficha 🗙 Fechar Transporte **रिस्सासर** Pesado Transporte Cavalo de Guerra Pesado Preço: 40mo Carga(Kg): Pessoas: 250 Descrição Os Trasporte pode carregar itens para o personagem basta clicar no icone mover. E Vise Versa ▲ <sup>41</sup> <sup>42</sup> 3 4 5 6 7 8 9 <sup>40</sup> 1

Você pode mandar o

item para o chat clicando

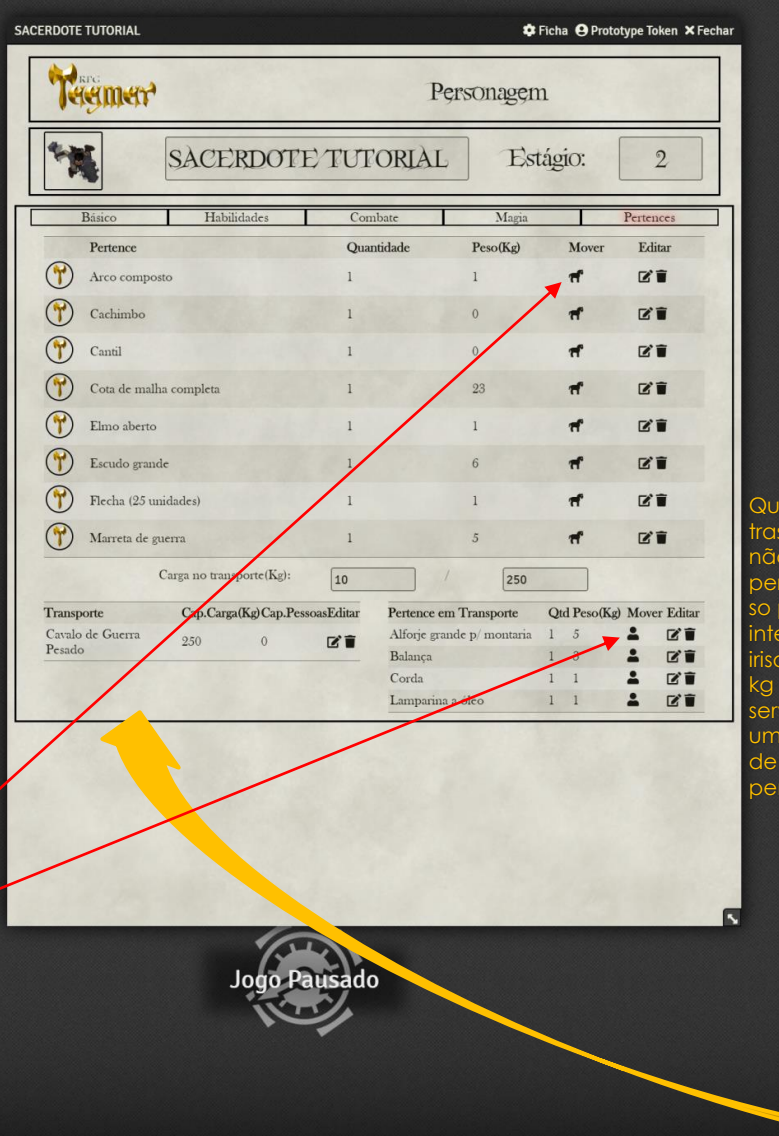

Todos os itens dos livros com exeção dos itens magicos estão diponiveis nas listas

Quando colocado no trasporte seus itens isso não soma o peso no personagem OBS: o peso so pode ter numero inteiros entao oque for irisorio ou seja menos de 1 kg não é somado o peso serve somente para ter uma ordem de grandesa de carga para aplicar penalidades ou não.

> Basta arrastar os itens para ficha e mudar a quantidade na ficha do personagem.

|   | 💼 Criar Item 🖿 Criar Past      | a |    |
|---|--------------------------------|---|----|
|   | Q Procurar Items               |   | t₹ |
|   | 🖿 RAÇAS                        | 8 | £  |
|   | PROFISSÕES                     |   | £  |
|   | HABILIDADES                    | 1 | £  |
|   | GRUPO DE ARMAS                 | 8 | £  |
|   | ARMADURAS/ELMOS/ESCUDOS        | 8 | £  |
|   | TÉCNICAS DE COMBATE            | 0 | £  |
|   | MAGIAS                         |   | 25 |
|   | MAGIAS PERDIDAS                | 9 | £  |
|   | MAGIAS ANCESTRAIS              | 0 | £  |
| ſ | PERTENCES E AFINS              | 1 | £  |
|   | ANIMAIS                        |   | £  |
|   | ARMADURAS                      | 0 | £  |
|   | 🖿 ARMAS                        |   | £  |
|   | ELMOS                          |   | £  |
|   | ESCUDOS                        | 8 | £  |
|   | GEMAS E PEDRAS PRECIOSAS       |   | £  |
|   | INSTRUMENTOS MUSICAIS          | 0 | £  |
|   | MATERIAL PROFISSIONAL          | 0 | £  |
|   | MISCELÃNEAS                    | 1 | £  |
|   | REFEIÇÕES ;                    | 8 | £  |
|   | RESIDENCIAS                    | 0 | £  |
|   | TRANSPORTES                    | 0 | £  |
|   | VESTIMENTAS                    | 1 | £  |
|   | 🗁 POÇÕES, OLEOS E ELIXIRES 🖿 ; | 1 | £  |
|   | ELIXIRES                       | 1 | £  |
|   | DLEOS                          | 1 | £  |
|   | PASTILHAS                      | 1 | 1  |
|   | POÇÕES                         | 0 | £  |
|   | UNGUENTOS                      | 0 | £  |
|   | 🗁 VENENOS E DROGAS 🛛 🛤 ;       | 0 | £  |
|   | DROGAS                         | 0 | 1  |
|   | VENENOS                        | 0 | £  |
|   | ITENS MAGICOS                  | 1 | t  |
| > | CRIANDO CRIATURAS              | 1 | 1  |

S = 10 = 10
S = 10
S = 10
S = 10
S = 10
S = 10
S = 10
S = 10
S = 10
S = 10
S = 10
S = 10
S = 10
S = 10
S = 10
S = 10
S = 10
S = 10
S = 10
S = 10
S = 10
S = 10
S = 10
S = 10
S = 10
S = 10
S = 10
S = 10
S = 10
S = 10
S = 10
S = 10
S = 10
S = 10
S = 10
S = 10
S = 10
S = 10
S = 10
S = 10
S = 10
S = 10
S = 10
S = 10
S = 10
S = 10
S = 10
S = 10
S = 10
S = 10
S = 10
S = 10
S = 10
S = 10
S = 10
S = 10
S = 10
S = 10
S = 10
S = 10
S = 10
S = 10
S = 10
S = 10
S = 10
S = 10
S = 10
S = 10
S = 10
S = 10
S = 10
S = 10
S = 10
S = 10
S = 10
S = 10
S = 10
S = 10
S = 10
S = 10
S = 10
S = 10
S = 10
S = 10
S = 10
S = 10
S = 10
S = 10
S = 10
S = 10
S = 10
S = 10
S = 10
S = 10
S = 10
S = 10
S = 10
S = 10
S = 10
S = 10
S = 10
S = 10
S = 10
S = 10
S = 10
S = 10
S = 10
S = 10
S = 10
S = 10
S = 10
S = 10
S = 10
S = 10
S = 10
S = 10
S = 10
S = 10
S = 10
S = 10
S = 10
S = 10
S = 10
S = 10
S = 10
S = 10
S = 10
S = 10
S = 10
S = 10
S = 10
S = 10
S = 10
S = 10
S = 10
S = 10
S = 10
S = 10
S = 10
S = 10
S = 10
S = 10
S = 10
S = 10
S = 10
S = 10<

## Exemplo de item mágico

| 7            | Albernatus                                                                                                    | , A Itima I                                                                                                    | agrima de                                                                                                    | dio (EXEMP                                                                                                    | PLO)                                                                                                    |
|--------------|----------------------------------------------------------------------------------------------------|----------------------------------------------------------------------------------------------------|----------------------------------------------------------------------------------------------------|----------------------------------------------------------------------------------------------------|----------------------------------------------------------------------------------------------------|
| Defesa Base: |                                                                                                    | M 🗸<br>Absorção:                                                                                                    | 4                                                                                                    | Físico Min:<br>Força Min:                                                                                                    | 0                                                                                                    |
| Arstan, ao   | Origem: 1<br>Raridade:<br>Objeto: C<br>Descrição<br>possivel V<br>História:<br>timido e p<br>Vivia tran<br>filho do p<br>Vigou po<br>volgou po<br>volgou po<br>ndolescen<br>era quiete<br>vestir con<br>considera<br>Sua vida t<br>Uma sem<br>motivado<br>conseguir<br>pelo nobu<br>por fazer<br>Como es<br>saboreava<br>que Aber<br>A raiva e<br>sucesso e<br>negra que<br>enegra que<br>enegra que | Pedana<br>Unica<br>on de Malha Parcial<br>e E una armadura ne<br>er levemente um rosto<br>Heliadur sempre foi un<br>dereito satynszement<br>a guas como ferreiro es<br>te chamado Felsione es<br>te chamado Felsione es<br>te chamado Felsione es<br>te chamado Felsione es<br>te chamado Felsione es<br>te chamado Felsione es<br>te chamado Felsione es<br>te chamado Felsione es<br>te chamado Felsione es<br>te chamado Felsione es<br>te as dou mai linda av<br>mpo prejudicou ao re-<br>er esponsavel es do<br>te responsavel es do<br>te responsavel es te te te te te te<br>te responsavel es te te te te te te te te te te te te te | gra, mas seus detalhi<br>retorcido em raiva<br>m homem quieto, m<br>enção. Mas simais d<br>m Linidar, uma peq-<br>das servas da prefe<br>e encontrou e se um<br>in mago chamado i<br>is com o bardo que i<br>sento a sub compositiva<br>sis com o bardo que i<br>camizo.<br>entura se não forse j<br>sgatar uma canvana<br>anima podre juror<br>grupo foi chamado p<br>vana identificada. M<br>in E foram acusada<br>dado, Alber Foi emião<br>a conton seus planor<br>e de seus mestres.<br>ranisbordar do guern<br>eliadur, Alber foz um<br>i edo graça sa habilid<br>terarm fogo no casa<br>a homem quieto, ma | es retorcidos indicam algo m<br>e lágrimas.<br>sesmo sendo justo e honesto<br>eixou que uma maldade oco<br>tena vila de Ludgrim, até o e<br>tura. Mas tal toa cabou cor<br>u a uma dupla de aventureis<br>Gernal. Formaram um grupe<br>empre estava a cantar e o m<br>umente o ferreiro que virou v<br>or Alber, um mago da nobs<br>de escravos que iam para se<br>vingança.<br>elo magistrado local para ex<br>esmo dizendo que ama<br>so com as reclamações de seu<br>do até Alber para receber sa<br>para aquela caravan, eles 5<br>erio, e ao notar que suas pala<br>i nitual profano no qual gand<br>una enegrecida do guerreiro<br>mas so corpo do nobre.<br>ades de Felia, mas não co<br>lo giuto e corajoso como pou<br>da chema comenciano comencial<br>si pato e coma su celano comencial<br>des de Felia, mas não com<br>lo guito e corajoso como pou | aligno. No peitoral é<br>como poucos, era<br>arresse em sua presença.<br>Lia que impediu que o<br>sua esputaso da vila.<br>os, um bardo<br>o curioso, pois Heliadur<br>ago, que apenas por se<br>um guerreiro<br>evan de Dantsern, a<br>u castelo. Alber era na<br>plicar o que teria<br>se ram escravas, niso<br>a punição. Enquanto<br>a penas seria decidida<br>uma vez seriam julgados<br>so companheiro.<br>Para deva decidida<br>uma vez seriam julgados<br>so companheiro.<br>Para seria decidida<br>uma vez seriam julgados<br>so companheiro.<br>Para seriam sacrificados para<br>avars haviam tido<br>toto uma armadura<br>o. Foi nesse momento<br>seguiram salvar seu<br>a dentro. Essa era a pira<br>co. |
|              | dobra a E<br>(Médio) ii                                                                                                    | H de quem a usar, ma<br>rá revelar que sua apar                                                                                                    | as deixa a resistência<br>rência retorcida é un                                                                                                    | mágica em -7. Um teste de<br>1 indicio de sua origem mali                                                                                                    | U'sar os Sentidos<br>gna.                                                                                                    |

► <sup>4</sup><sup>1</sup> <sup>2</sup> <sup>3</sup> <sup>4</sup> <sup>5</sup> <sup>6</sup> <sup>7</sup> <sup>8</sup> <sup>9</sup> <sup>4</sup> <sup>0</sup> <sup>1</sup> <sup>1</sup>

| CERDOTE TUTORIAL         |                   |                        | 🌣 Ficha 🔒 Prote | otype Token 🗙 Fo |
|--------------------------|-------------------|------------------------|-----------------|------------------|
| मिल्लासर<br>संसार        |                   | Personag               | ġ <b>ģ</b> m    |                  |
| SACERE                   | OTE/TUT           | ORIAL                  | Estágio:        | 2                |
| Básico Habilidade        | es Con            | abate Ma               | gia             | Pertences        |
| Pertence                 | Quar              | ntidade Peso(K         | g) Mover        | Editar           |
| Arco composto            | 1                 | 1                      | 4               | C î              |
| Cachimbo                 | 1                 | 0                      | Ħ               | C i              |
| Cantil                   | 1                 | 0                      | f               | C i              |
| Cota de malha completa   | 1                 | 23                     | A               | C î              |
| Elmo aberto              | 1                 | 1                      | #               | C'i              |
| Escudo grande            | 1                 | 6                      | 4               | C'i              |
| Flecha (25 unidades)     | 1                 | 1                      | f               | C î              |
| Marreta de guerra        | 1                 | 5                      | Ħ               | C î              |
| Carga no transporte      | c(Kg): 10         | / [2                   | 50              |                  |
| Transporte Cap.Carga(Kg) | Cap.PessoasEditar | Pertence em Transport  | e Qtd Peso(Ks   | ) Mover Editar   |
| Cavalo de Guerra 250     | 0 18 1            | Alforje grande p/ mont | aria 1 5        | 1 2°             |
| Pesado                   |                   | Balança                | 1 3             | 1 CT             |
|                          |                   | Corda                  | 1 1             | 1 CT             |
|                          |                   | Lamparina a óleo       | 1 1             | å 2°1            |

## Os itens mágico devem ser feitos tanto nas fichas de defesa Combate e etc... Além disso também deve ser feita em pertences para sabe que isso esta em seu iventario.

Exite um exemplo de cada item na lista de item do compêndio.

| 1 | 🛙 Criar Item 🖿 Criar Pa      | sta |          |
|---|------------------------------|-----|----------|
| 2 | Procurar Items               |     | 17       |
|   |                              |     |          |
|   |                              | 2   | <u> </u> |
|   | MAGIAS                       |     |          |
|   | MAGIAS PERDIDAS              | 2   | <u>.</u> |
|   | MAGIAS ANCESTRAIS            | 2   | <b>1</b> |
|   | PERTENCES E AFINS            | 2   | <b>1</b> |
|   | ANIMAIS                      | 2   | <b>±</b> |
| - | ARMADURAS                    | 2   | £        |
|   | ARMAS                        | 2   | £        |
|   | ELMOS                        | 2   | £        |
|   | ESCUDOS                      | 2   | £        |
|   | GEMAS E PEDRAS PRECIOSAS     | 2   | £        |
| - | INSTRUMENTOS MUSICAIS        | 9   | £        |
|   | MATERIAL PROFISSIONAL        | 2   | £        |
|   | MISCELÂNEAS                  | 9   | £        |
| • | REFEIÇÕES                    | 2   | 1        |
|   | RESIDENCIAS                  | 2   | £        |
|   | TRANSPORTES                  | 9   | £        |
|   | VESTIMENTAS                  | 9   | £        |
| - | POÇÕES, OLEOS E ELIXIRES 🛤   | 9   | £        |
|   | ELIXIRES                     | 9   | £        |
| - | OLEOS                        | ø   | 2        |
| - | PASTILHAS                    | 9   | £        |
|   | POÇÕES                       | ø   | £        |
|   | UNGUENTOS                    | 9   | £        |
| - | VENENOS E DROGAS             | 9   | £        |
| - | DROGAS                       | 9   | £        |
| - | VENENOS                      | ø   | ±        |
| - | ITENS MAGICOS                | 9   | £        |
|   | ARMADURA / ELMO / ESCL       | 2   | £        |
| • | Albernatus, A Última Lagrima | de  | Ódie     |
|   | ARMAS MAGICAS                | 9   | 1        |
|   | CETROS E CAJADOS             | 2   | £        |
|   | JOIAS E VESTIMENTAS          | 2   | ±        |
|   |                              |     |          |

Jogo Paus

#### 🐣 Jogadores 👻

Gamemaster [GM]

E.,.

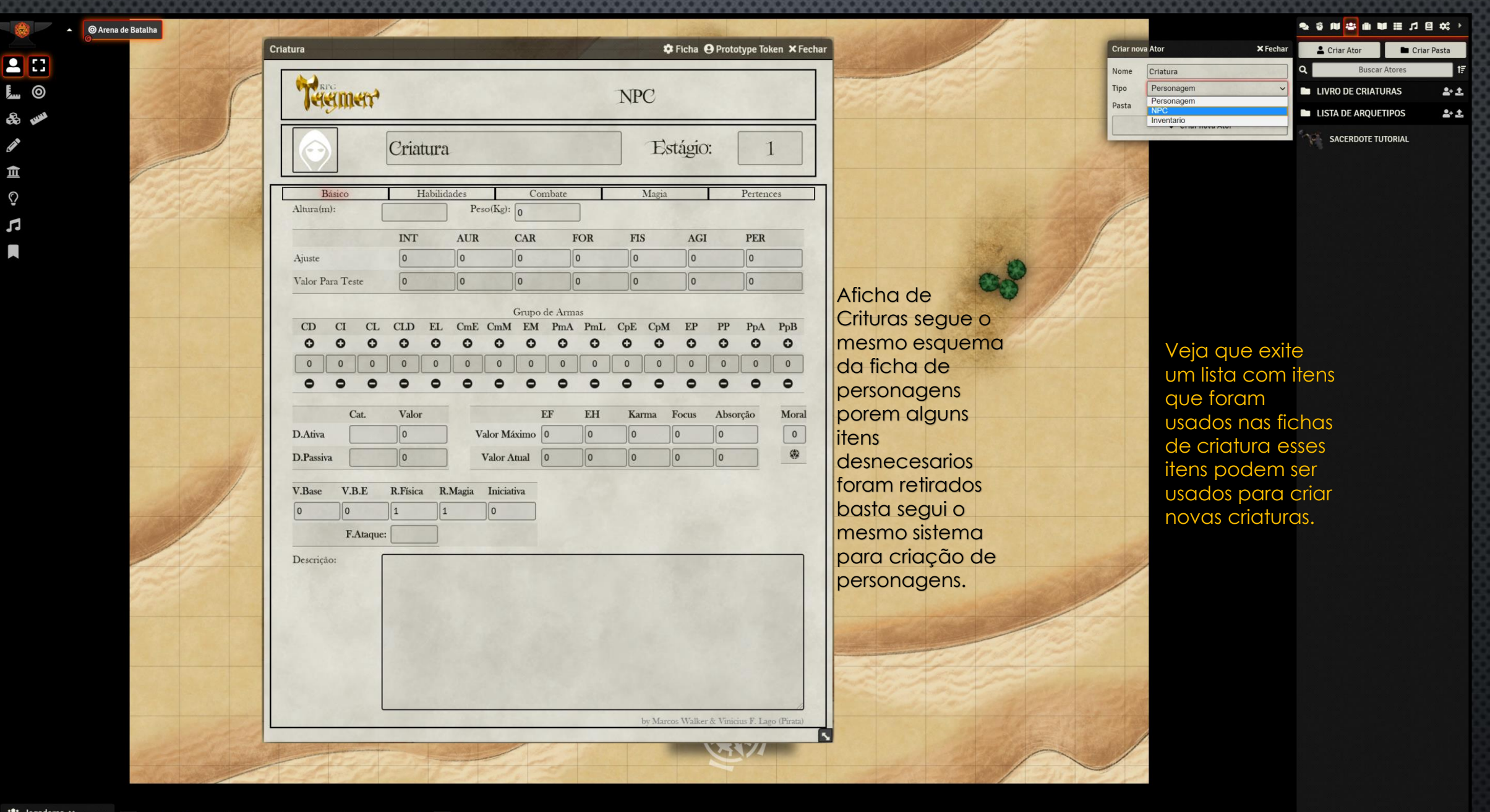

📇 Jogadores 🗸 Gamemaster [GM]

₩1 ₩2 3 4 5 6 7 8 9 ¥0 1 1

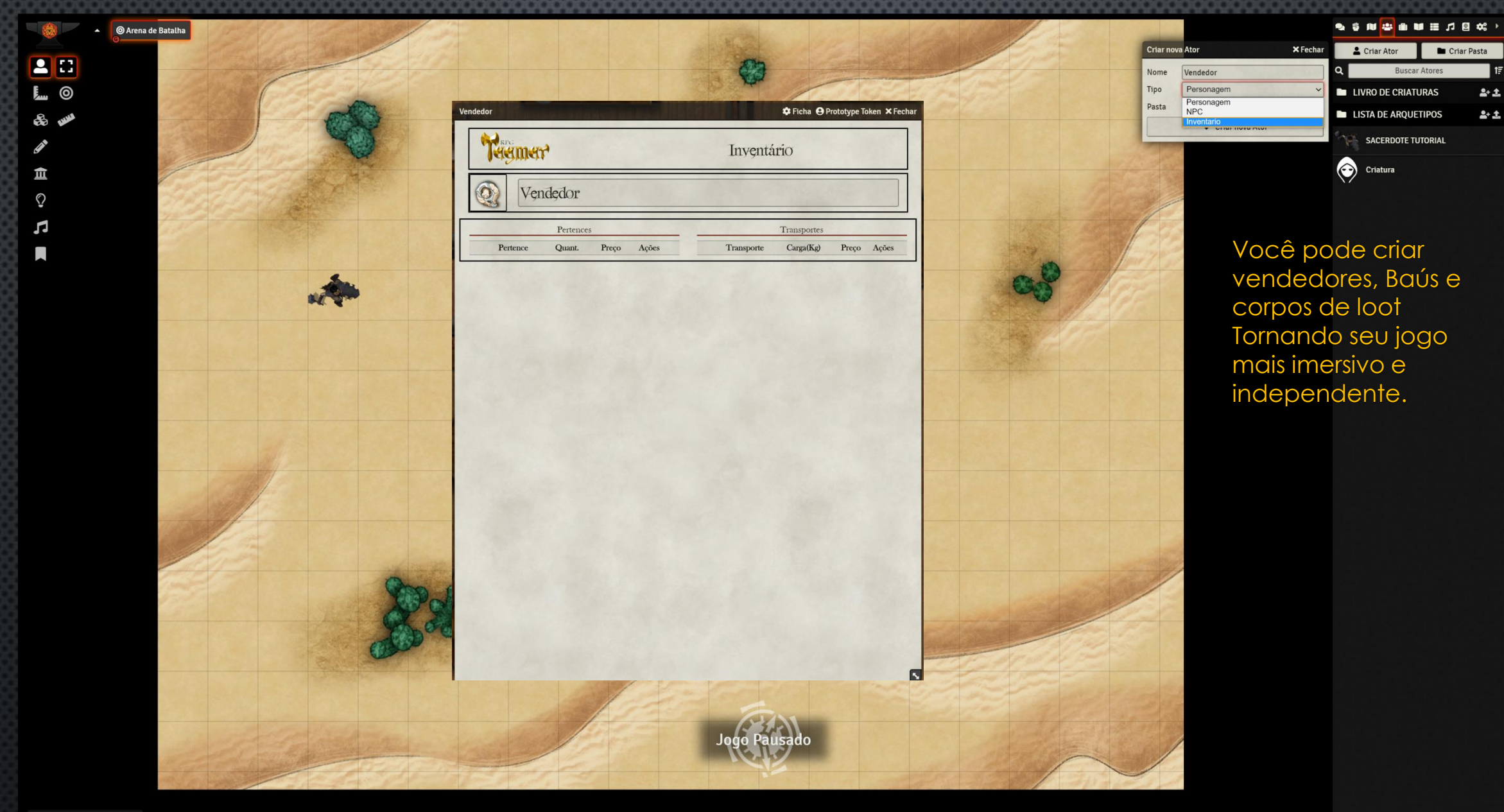

📇 Jogadores 👻 3 4 5 6 7 8 9 7 1 

Gamemaster [GM]

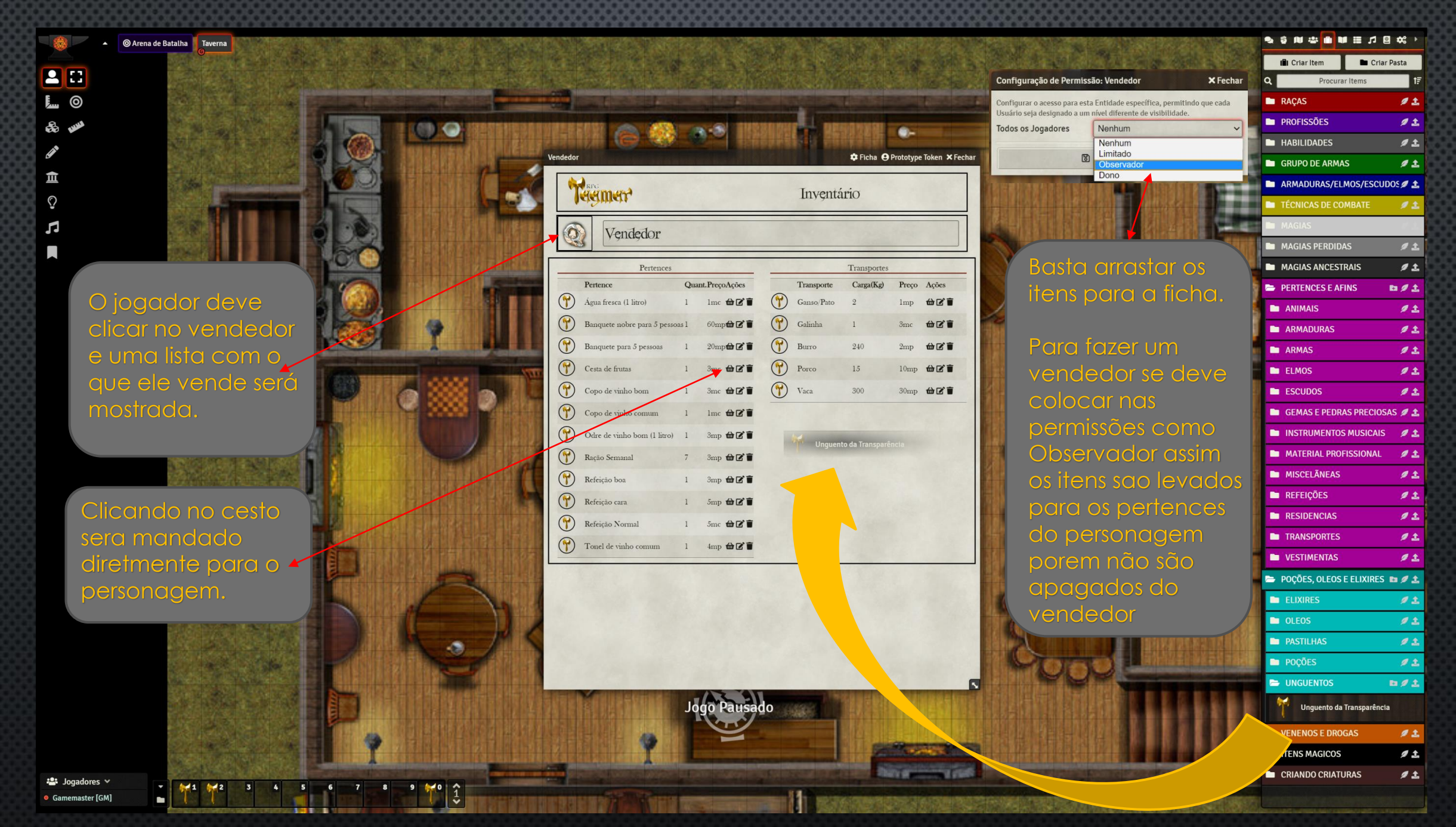

OBS: A subtração dos valores deve ser feita pelo personagem porque isso não é automatizado, mesmo porque pode se tentar fazer um teste de negociação e reduzir o ou aumentar o prec

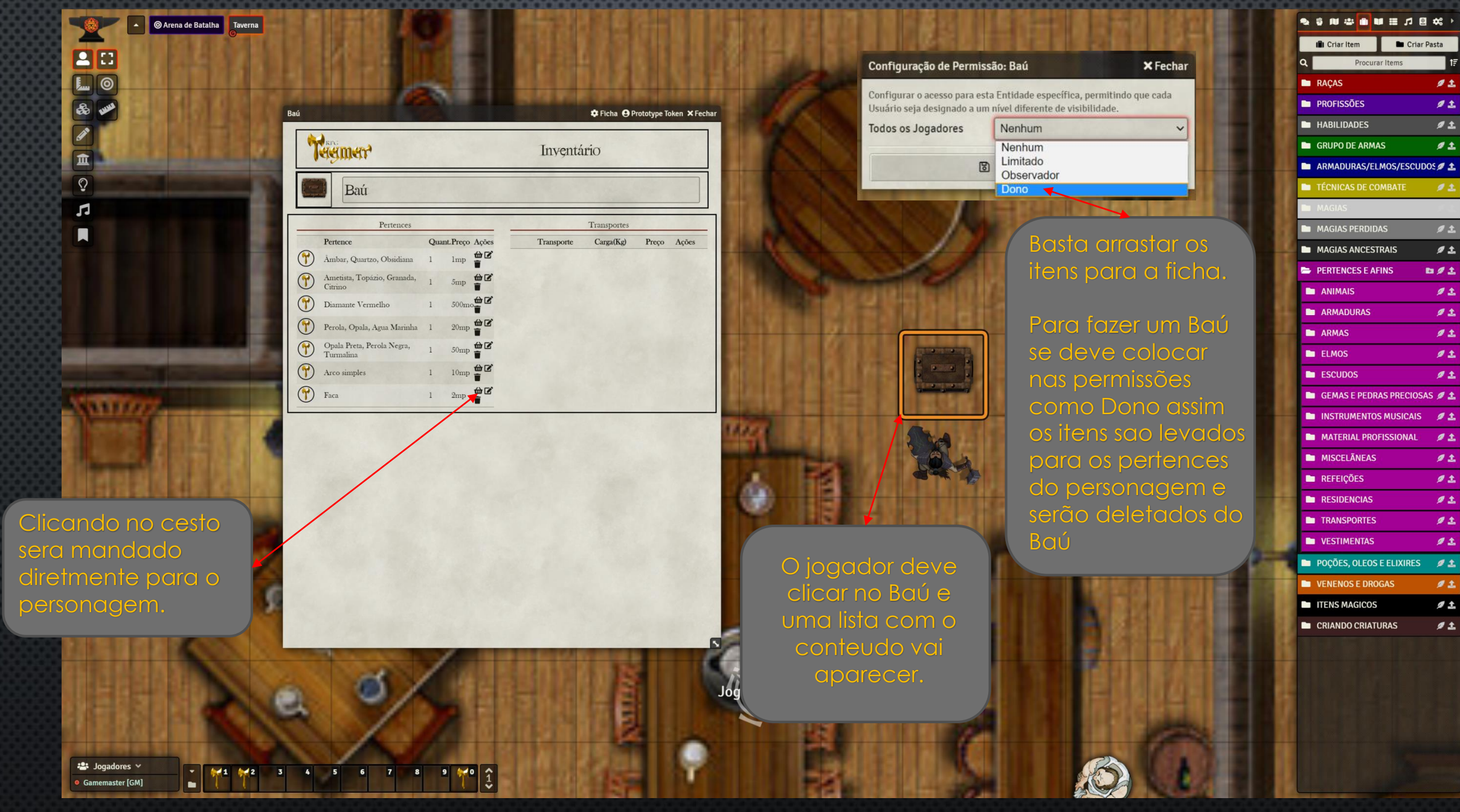

OBS: O Bau pode ser carregado pelos personagem caso ele seja pesado de mais deve avisar os jogadores que não podem faze

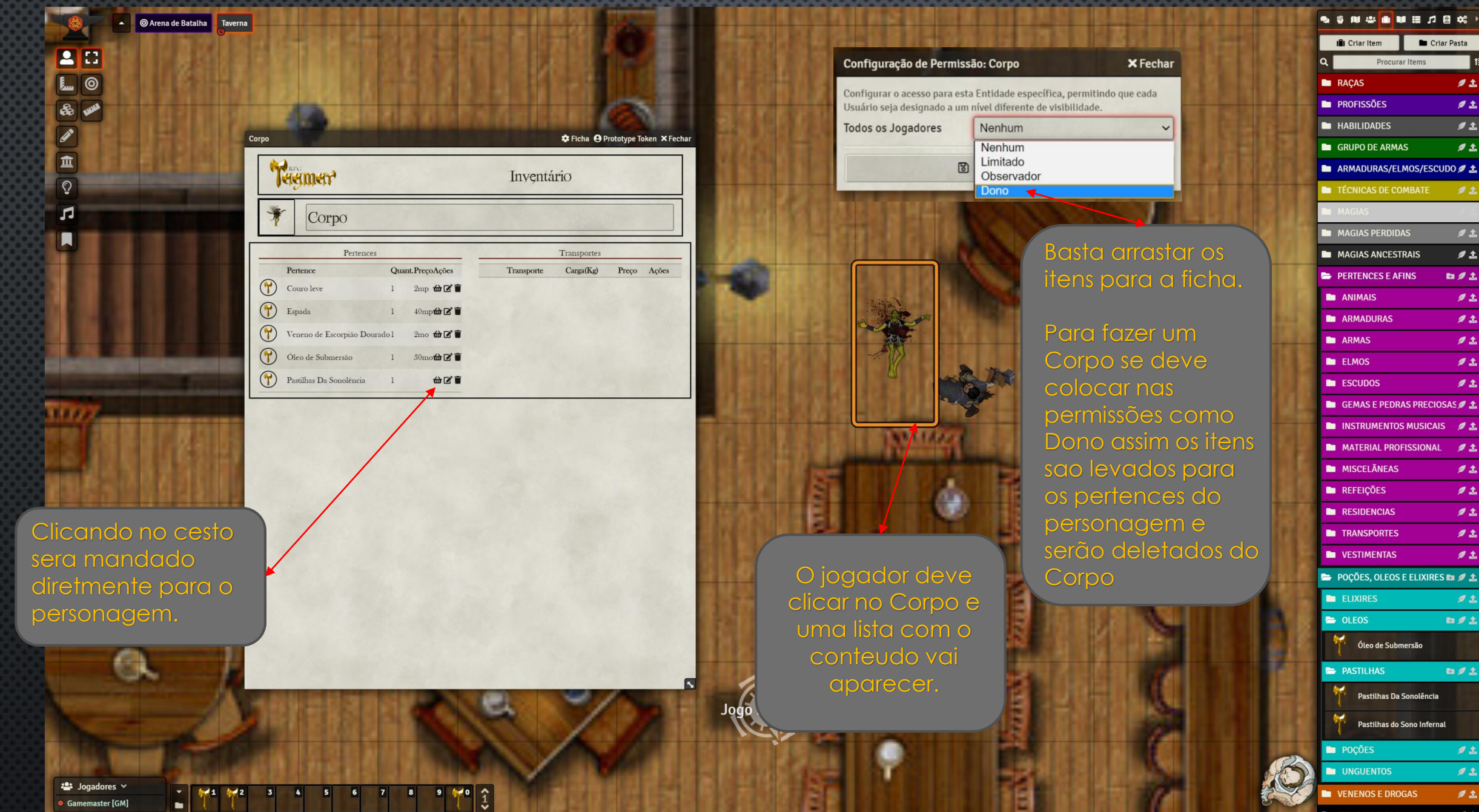

🗨 🖞 🛍 🔐 💼 🖬 🔠 🎜 😂 🗰 🗎

E Criar Pasta

t≣

1 ±

B/1

- - -

DØL

# **Boa Diversão!!!**

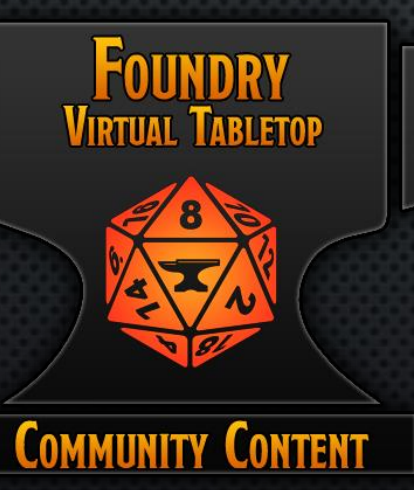

RPG

Sistema Desenvolvido por: Vinicius Fernandez (pirata) e Marcos Walker